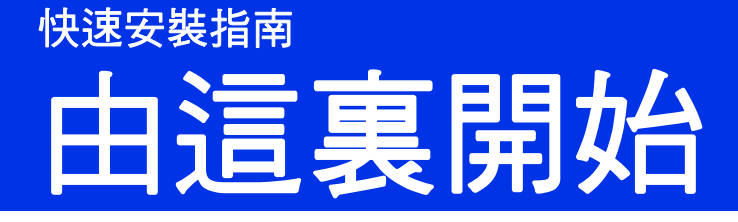

請先閱讀產品安全指引,然後閱讀此快速安裝指南,以便獲取正確的設定和安裝步驟。若要查看其他語言版本的 快速安裝指南,請瀏覽 <u>http://solutions.brother.com/</u>。

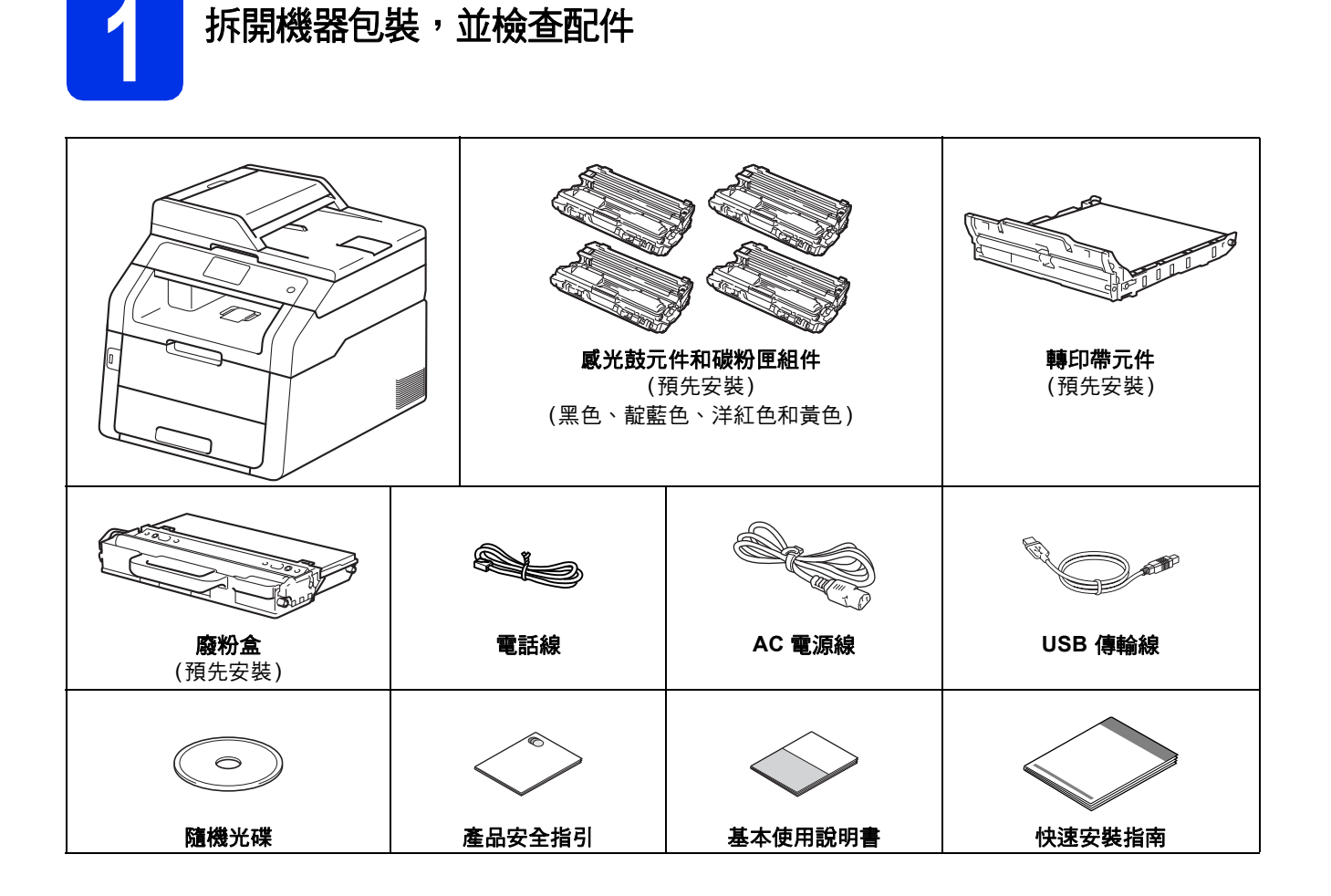

| ▲ 警告 | <u>警告</u> 代表潛在的危險情況,如果不加以預防,可能導致嚴重傷亡。    |
|------|------------------------------------------|
| ▲ 注意 | <u>注意</u> 代表潛在的危險情況,如果不加以預防,可能導致輕微或中度傷害。 |

#### ▲ 警告

- · 塑膠袋是機器的包裝材料,而不是玩具。為避免窒息的危險,請將塑膠袋放在嬰兒及幼童拿不到的地方,並妥善善處理。
- 本機器重達 20.0 kg 以上。為避免受傷,應至少由兩個人合力抬起本機器。其中,一個人握住機器的前面,另 一個人握住機器的背面,如下圖所示。放下機器時,請小心勿夾傷手指。

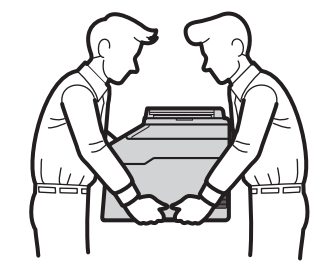

#### 註釋

•機器四周請保留最小間隙,如圖所示。

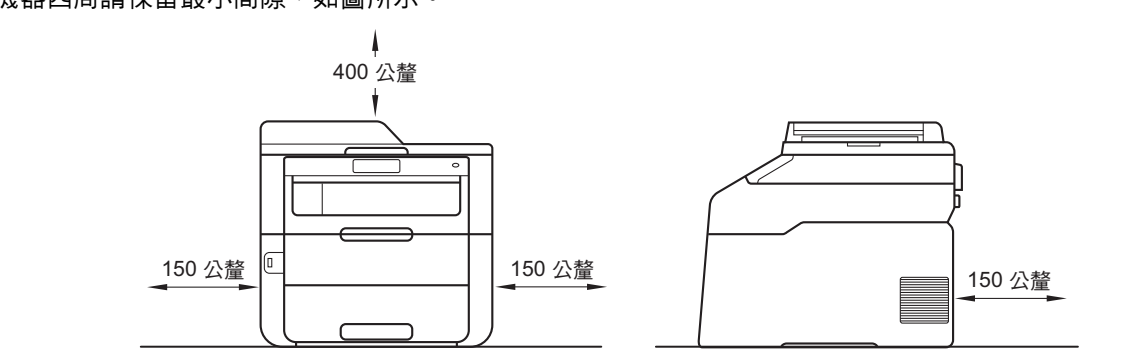

- 建議您保存原始包裝材料。
- 如果基於某些理由而必須運送機器,請使用原包裝小心重新包裝機器,以免轉運過程中受損。應向運輸業者 購買足夠的機器保險。如需瞭解如何重新包裝本機器,請參閱進階使用說明書:
- 為確保安全操作,機器隨附的插頭必須插入正確接地的標準電源插座。未接地的機器可能會導致觸電或產生 過多電磁雜訊輻射。
- 網路傳輸線不是標準配件。請針對您要使用的連接方式,購買適當的傳輸線。

#### USB 傳輸線

- 建議使用不超過 2 公尺長的 USB 2.0 傳輸線 (A/B 型)。
- 安裝初始請勿連接傳輸線。請在 MFL-Pro Suite 安裝過程中根據螢幕提示連接傳輸線。

#### 網路傳輸線

針對 10BASE-T 或 100BASE-TX 快速乙太網路,請使用 CAT.5 以上規格的一對一 (Straight-Through) 雙絞線。

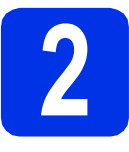

#### 拆除機器的包裝材料

#### 🛕 注意

切勿食用乾燥劑。請丟棄。如果誤吞,請立即尋求 醫師協助。

#### 重要事項

請勿在此時連接 AC 電源線。

- 移除機器外部的包裝膠帶、出紙托盤上的乾燥 劑和掃描器玻璃的保護膜。
- b 扳起把手●,將頂蓋完全打開。

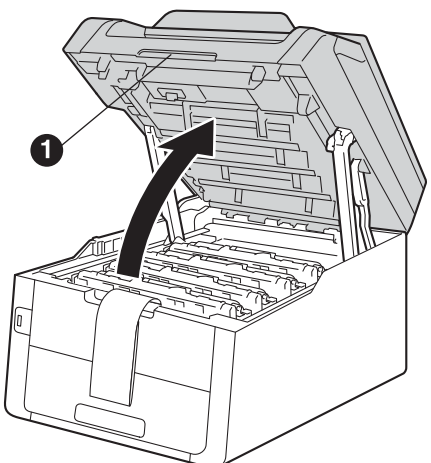

按照箭頭方向滑動所有八個黃色感光鼓鎖(可能 需要用力推)。

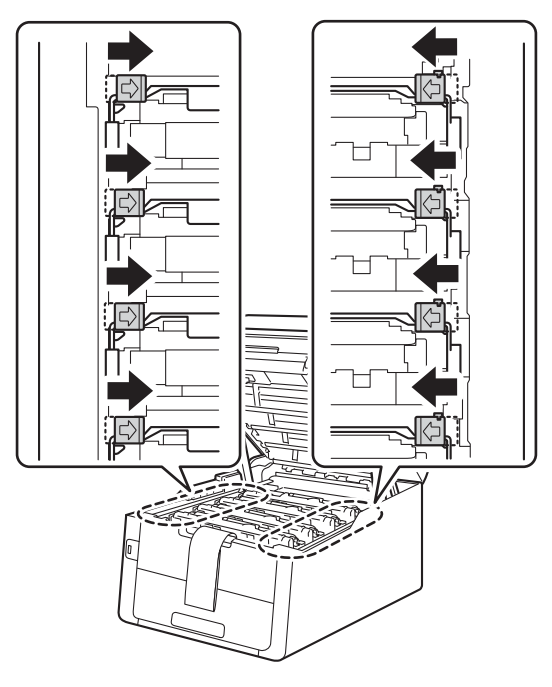

**d** 取出所有四個感光鼓和碳粉匣組件。

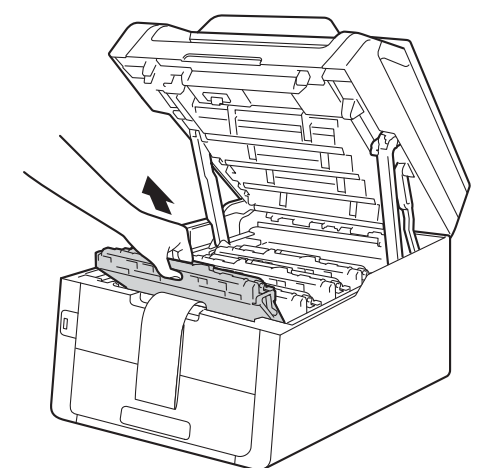

#### 重要事項

為避免發生列印品質問題,切勿碰觸下圖所顯示 的陰影部分。

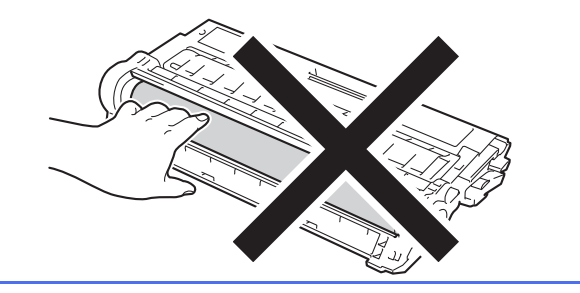

移除轉印帶元件的橙色包裝材料。

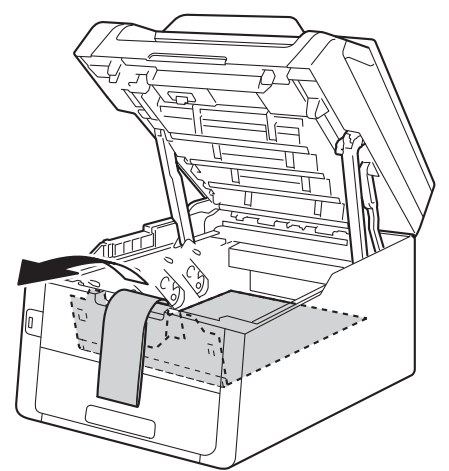

移除每個感光鼓和碳粉匣組件的橙色包裝材 料。

f

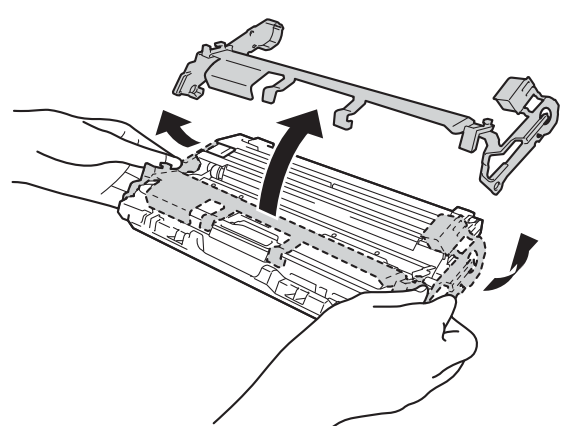

9 用雙手平握各感光鼓和碳粉匣組件,左右輕輕 搖晃數次,使碳粉匣內的碳粉均匀分佈。

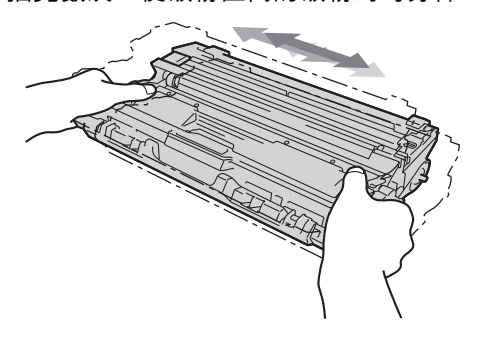

將所有四個感光鼓和碳粉匣組件推入機器。確 定碳粉匣顏色與機器上的顏色標籤相符。

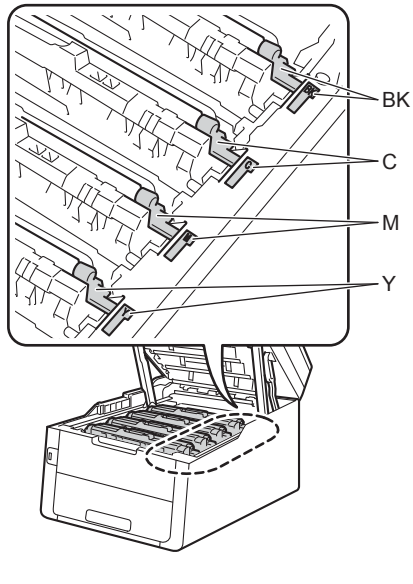

 BK - 黑色
 C - 靛藍色

 M - 洋紅色
 Y - 黃色

■ 關閉機器頂蓋。

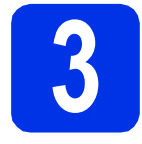

將紙張放入紙匣

利 將紙匣完全拉出機器外。

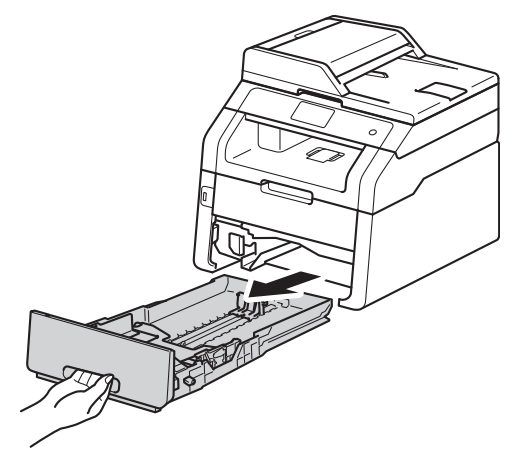

按下綠色紙張卡榫釋放桿●,滑動紙張卡榫以符合紙張尺寸。確定卡榫固定於插槽中。

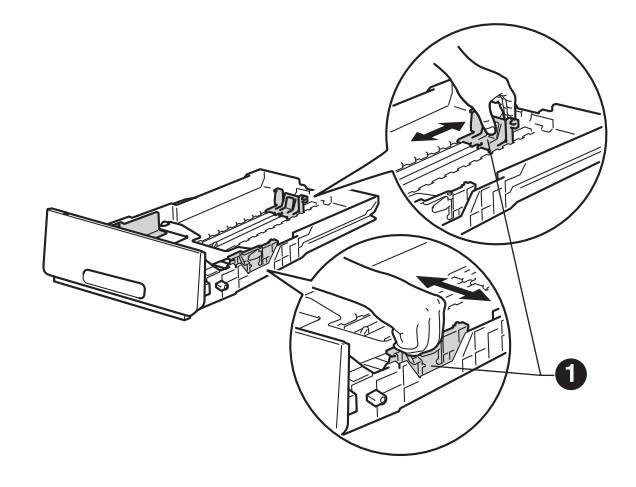

C 充分散開紙疊以避免卡紙和進紙錯誤。

- **d** 將紙張放入紙匣並確定:
  - 紙張高度低於最大容量記號 (▼▼▼) 。放入 過多紙張會導致卡紙。
  - 列印面朝下。
  - 紙張卡榫碰觸到紙張側邊,才能正確進紙。

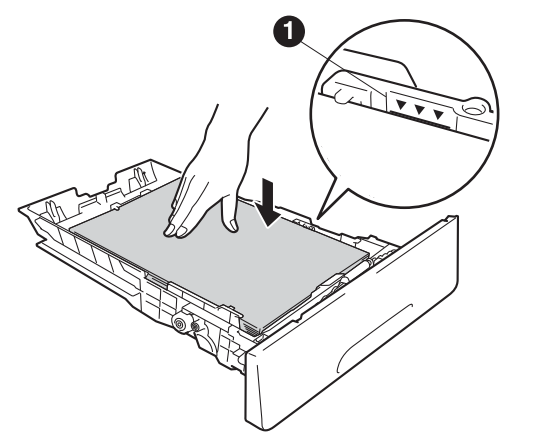

- 將紙匣穩固地推回機器內。確定已將紙匣完全 放入機器中。
- f 扳起出紙托盤 ●,以免紙張從列頁面朝下出紙 匣滑落。

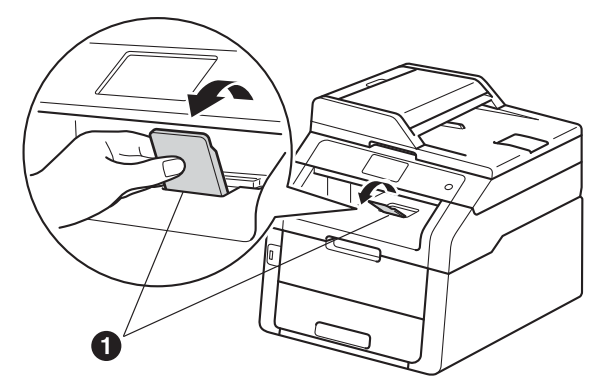

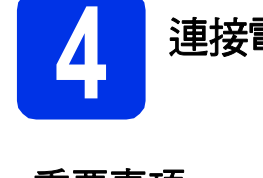

#### 連接電源線和電話線

#### 重要事項

此時切勿連接傳輸線。

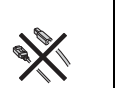

- 將 AC 電源線連接至機器,然後將電源插頭插入 AC 電源插座。
- ▶ 按控制面板上的 ●。

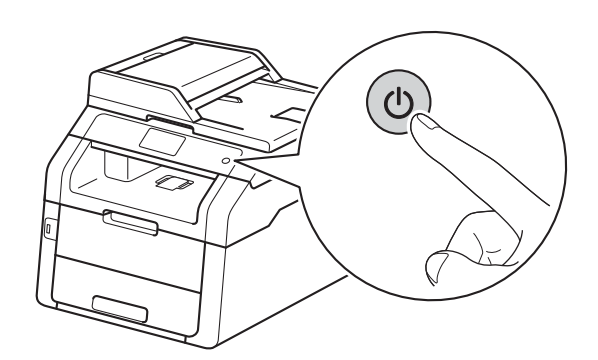

#### 重要事項

插入電源線插頭或啟動本機器後,切勿立即觸摸 觸控式螢幕,否則可能會導致錯誤。

建接電話線:將電話線的一端插入機器上標註 有 LINE 字樣的插孔,另一端插入牆上電話局 線插孔。

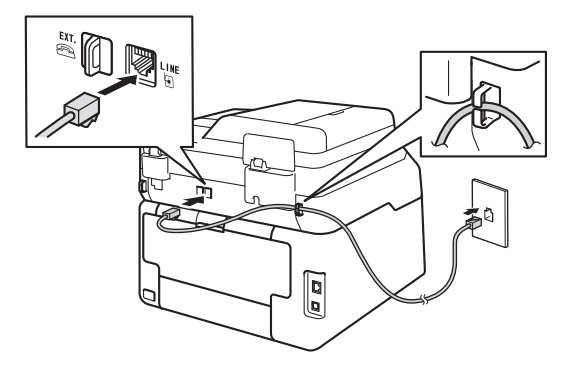

#### 重要事項

必須將電話線插入機器上標註有 LINE 字樣的插孔。

#### ▲ 警告

必須使用三孔插頭對機器進行接地。 由於本機器透過電源插座接地,因此為了避免電 話網路上潛在的電源危險,連接電話線之前,請 先將電源線插入機器。同樣,當您要移動機器時, 也應先斷開電話線然後再斷開電源線,以保護您 的人身安全。

#### 註釋

如果您和一部外置電話共用一條電話線路,請按 下圖所示連接電話線。

連接外置電話前,請拆下機器 EXT. 插孔上的保護 蓋 ❸。

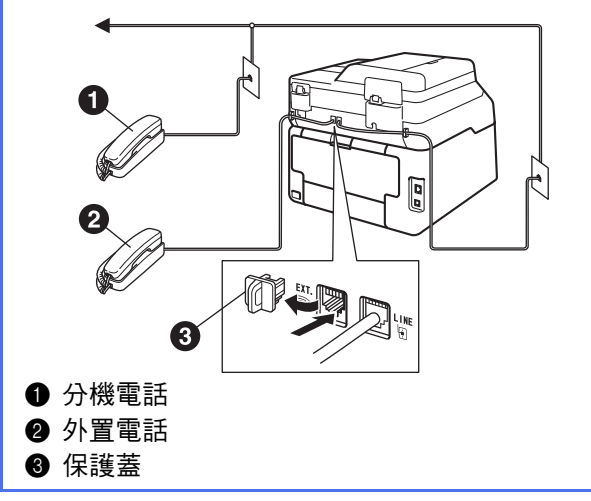

註釋

如果您和一部外置電話答錄機共用一條電話線 路,請按下圖所示連接電話線。

連接外置電話答錄機前,請拆下機器 EXT. 插孔上的保護蓋 3。

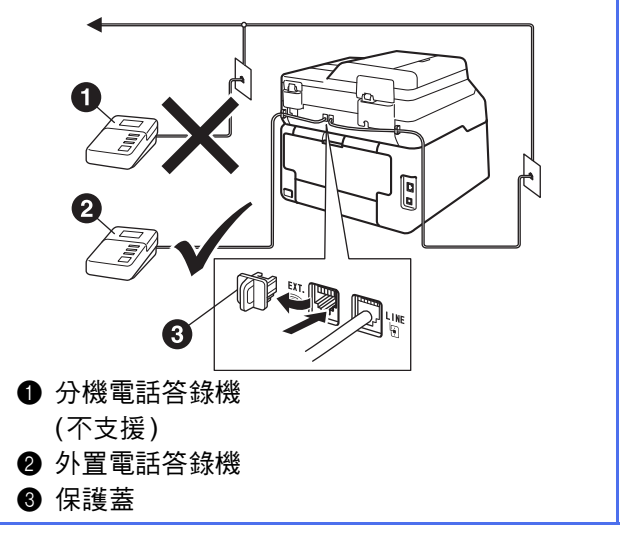

如果您有外置答錄機,請將接收模式設定為 External TAD(外置答錄機)(請參閱第7頁 上的選擇接收模式)。如需詳細資訊,請參閱 基本使用說明書: 連接外置答錄機(TAD)。

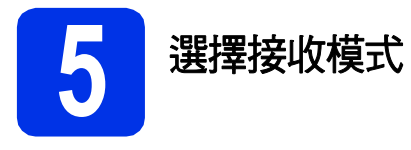

共有以下四種接收模式供您選擇:Fax(傳真)、 Fax/Tel (傳真/電話)、Manual (手動)和 External TAD(外置答錄機)。

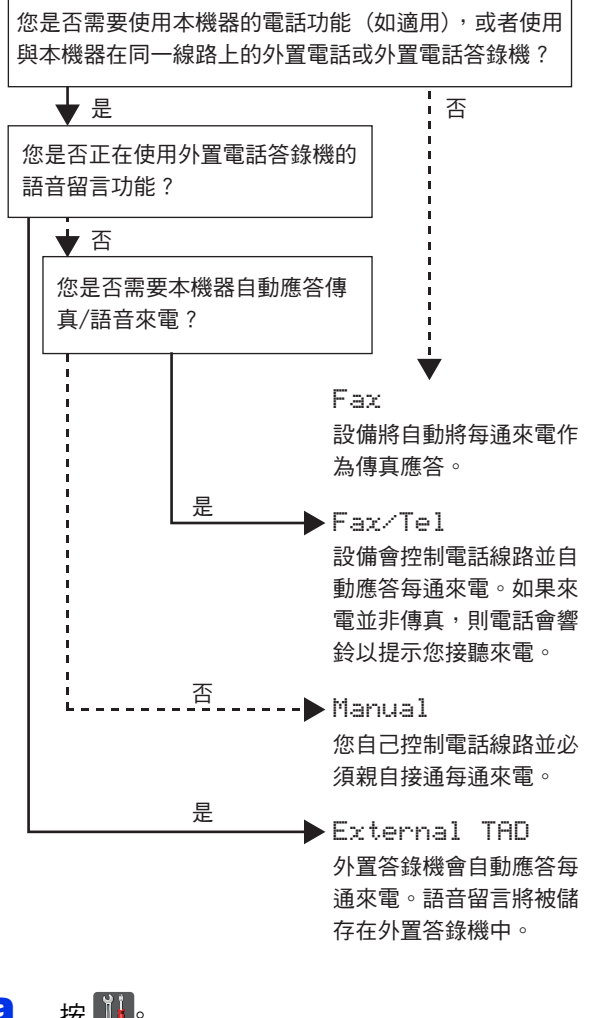

- a 按🚻。
- b 按All Settings (所有設定)。
- С 向上或向下滑動手指,或點選▲或▼,以顯示 Fax(傳真)。 按Fax(傳真)∘
- d 向上或向下滑動手指,或點選▲或▼,以顯示 Setup Receive (設定接收)。 按Setup Receive (設定接收)。
- e 向上或向下滑動手指,或點選▲或▼,以顯示 Receive Mode (接收模式)。 按Receive Mode(接收模式)。
- 按所需接收模式。
- 按 ♀ C

Q 如需詳細資訊,請參閱基本使用說明書:接 收傳真。

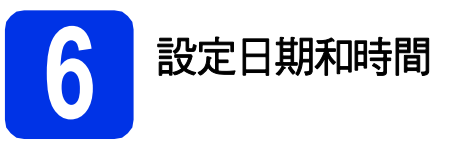

觸控式螢幕顯示日期和時間。可透過設定本機身分將 目前的日期和時間新增到您發送的每份傳真上(請參 閱步驟 7)。

- 按 。 a
- b 按 🕙 00:00 01.01.2014 (Date & Time(日 期和時間))。
- С 按Date(日期)。
- d 使用觸控式螢幕上的數字輸入年份的最後兩位 數字,然後按OK(確定)。

| Date |                    |   |   |    |
|------|--------------------|---|---|----|
| Year | :20 <mark>1</mark> | 3 |   |    |
|      | 1                  | 2 | 3 |    |
|      | 4                  | 5 | 6 |    |
|      | 7                  | 8 | 9 |    |
|      |                    | 0 |   | ОК |

- e 使用觸控式螢幕上的數字輸入月份的兩位數 字,然後按OK(確定)。
- f 使用觸控式螢幕上的數字輸入日期的兩位數 字,然後按OK(確定)。
- g 按Time(時間)∘
- h 使用觸控式螢幕上的數字輸入 24 小時制的時 間,然後按OK(確定)。
  - 按Ⅰ₀

ī

<sup>(</sup>例如:輸入1、3,表示2013年。)

設定本機身分

如果您想在發送的每份傳真上顯示日期和時間,請設 定機器的本機身分。

#### а ӄ 🚻。

- **)** 按All Settings (所有設定)。
- C 向上或向下滑動手指,或點選▲或▼,以顯示 Initial Setup(初始設定)。

按Initial Setup(初始設定)。

- 向上或向下滑動手指,或點選▲或▼,以顯示 Station ID(本機身分)。
   按Station ID(本機身分)。
- C 按Fax (傳真)。
- 使用觸控式螢幕上的數字輸入您的傳真號碼(最多 20 位數字),然後按OK(確定)。
- 9 按Tel(電話)∘
- 使用觸控式螢幕上的數字輸入您的電話號碼(最多 20 位數字),然後按OK(確定)。(如果您的電話號碼與傳真號碼相同,請再次輸入同一號碼。)
- ┣ 按Name(名稱)。
- 使用觸控式螢幕輸入您的名稱 (最多 20 位字 元),然後按OK (確定)。

#### 註釋

- 若要輸入數字或特殊字元,請重複按 4 回 直到 顯示您想輸入的字元,然後按所需字元。
- 如果您不慎輸入錯誤字元而需要修正,請按 ◀
   或 ▶ 將游標移到錯誤字元處,然後按
- 若要輸入空格,請按Space (空格)。
- •如需詳細資訊,請參閱第32頁上的輸入文字。
- k 按 🔂∘

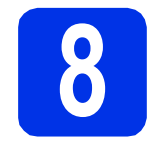

#### 傳真傳輸報告

本機器配備有傳輸驗證報告,可用於確認您發送了傳 真。此報告會列印出接收方的名稱或傳真號碼、傳輸 日期、時間和所花費時間、傳輸頁數,並說明傳輸是 否成功。如果您想使用傳真傳輸報告功能,請參閱進 階使用說明書:列印報告。

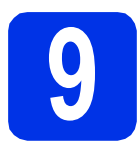

#### 設定電話線的相容性

如果您正在將本機器連接至 VoIP 服務 (透過網際網路), 您需要變更相容性設定。

#### 註釋

如果您正在使用模擬電話線路,跳過此步驟。

#### 🤰 按 🚺。

- **)** 按All Settings(所有設定)。
- C 向上或向下滑動手指,或點選▲或▼,以顯示 Initial Setup(初始設定)。 按Initial Setup(初始設定)。
- C 向上或向下滑動手指,或點選▲或▼,以顯示 Compatibility(相容性)。
   按Compatibility(相容性)。
- 按Basic(for VoIP)(基本(VoIP))。
- f 按 🔂∘

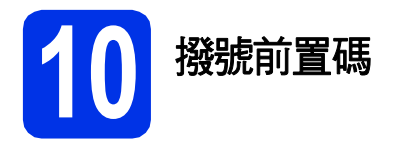

撥號前置碼設定可自動在您撥打的每個傳真號碼前加 撥預設號碼。例如:如果電話系統需要撥9才能撥打 外線號碼,使用此設定將自動在接收方的傳真號碼前 加撥9。

- 3 按Ⅲ。
- **b** 按All Settings (所有設定)。
- C 向上或向下滑動手指,或點選▲或▼,以顯示 Initial Setup(初始設定)。 按Initial Setup(初始設定)。
- C 向上或向下滑動手指,或點選▲或▼,以顯示 Dial Prefix(撥號前置碼)。
   按Dial Prefix(撥號前置碼)。
- **은** 按On (開)∘
- f 按Dial Prefix(撥號前置碼)。
- **9** 使用觸控式螢幕上的按鍵輸入前綴號碼(最多5 位數字),然後按OK(確定)。

#### 註釋

- 可以使用數字 0 至 9 以及字元 #、\* 和!。
- •!不可與其他任何數字或字元組合使用。
- 如果電話系統需要時間中斷再呼(閃切),請按 觸控式螢幕上的!。
- **h** 按∏₀

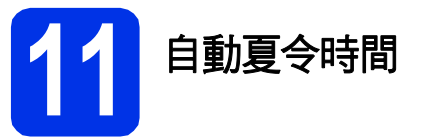

您可以設定機器自動變更為夏令時間。在春天,會將 時間重置為提前一小時;在秋天,機器會將時間重置 為推後一小時。

2 按 🚻∘

- C 按Auto Daylight (夏令時間自動切換)。
- **d** 按On(開)(或Off(關))。
- € 按 🚺 •

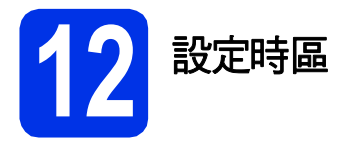

可在機器上設定您所在位置的時區。

- а 按 🚻∘
- **C** 按Time Zone(時區)∘
- 榆入您所在的時區。
   按OK (確定)。
- € 按 🚺 •

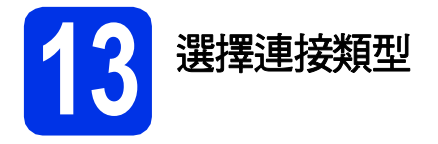

這些安裝說明適用於 Windows<sup>®</sup> XP Home/Windows<sup>®</sup> XP Professional、Windows<sup>®</sup> XP Professional x64 Edition、 Windows Vista<sup>®</sup>、Windows<sup>®</sup> 7、Windows<sup>®</sup> 8 以及 Mac OS X v10.6.8、10.7.x 和 10.8.x。

#### 註釋

- <sup>,</sup>對於 Windows Server<sup>®</sup> 2003/2003 x64 Edition/2008/2008 R2/2012 和 Linux<sup>®,</sup>請造訪 http://solutions.brother.com/ 網站上您的機器型號頁面。
- •您可造訪本公司網站 http://solutions.brother.com/,以取得產品支援、最新的驅動程式更新和公用程式,以 及常見問題解答 (FAQs)。

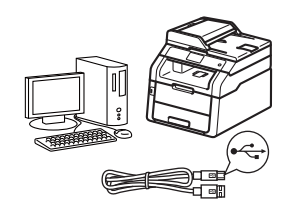

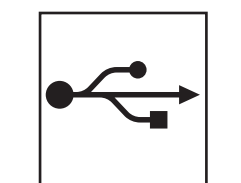

### USB 傳輸線使用者

對於 Windows<sup>®</sup>, 請轉到第12頁 對於 Macintosh, 請轉到第14頁

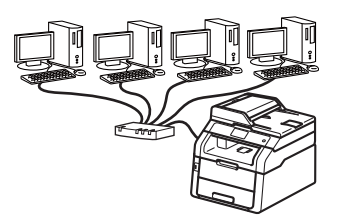

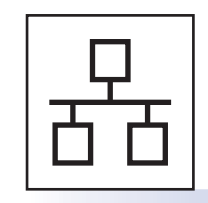

### 有線網路使用者

對於 Windows<sup>®</sup>,請轉到第16頁 對於 Macintosh,請轉到第19頁

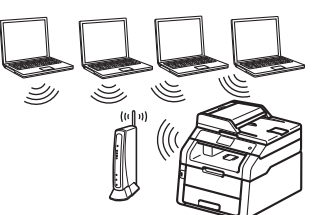

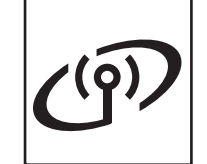

無線網路使用者 對於 Windows<sup>®</sup> 和 Macintosh, 請轉到第21頁

#### 註釋

若要使用 Wi-Fi Direct<sup>™</sup> 將 iOS 裝置、Android<sup>™</sup> 裝置或 Windows<sup>®</sup> Phone 連接到 Brother 機器,請從 http://solutions.brother.com/ 網站下載 Wi-Fi Direct™ 使用說明書。

認認

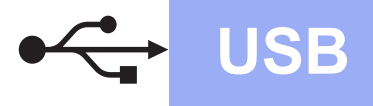

#### Windows<sup>®</sup> USB 介面使用者 (Windows<sup>®</sup> XP/XP Professional x64 Edition/Windows Vista<sup>®</sup>/ Windows<sup>®</sup> 7/Windows<sup>®</sup> 8)

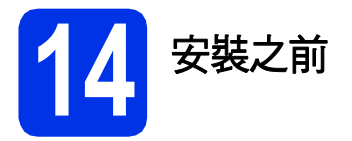

#### 重要事項

- •請關閉所有正在執行的程式。
- 程式執行視窗會因作業系統而有所不同。

#### 註釋

隨機光碟中包含 Presto! PageManager。此軟體 支援 Windows<sup>®</sup> XP (SP3 或更高版本)、XP Professional x64 Edition (SP2 或更高版本)、 Windows Vista<sup>®</sup> (SP2 或更高版本)、Windows<sup>®</sup> 7 和 Windows<sup>®</sup> 8。安裝 MFL-Pro Suite 前,請將 Windows<sup>®</sup> Service Pack 更新至最新版本。

- 確定您的電腦已開啟,並以管理員 (Administrator)身分登入。
- ▶ 按住 ◎ 關閉機器,並確定沒有連接 USB 傳輸線。如果已連接了 USB 傳輸線,請將其拔掉。

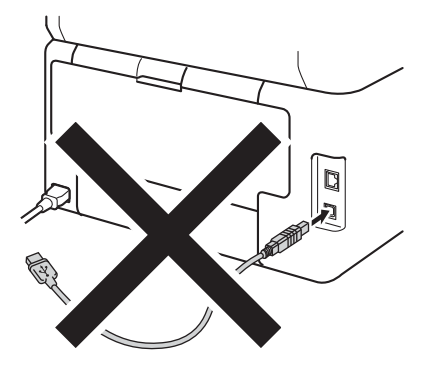

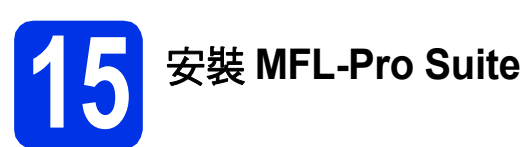

將隨機光碟放入光碟機中。顯示型號名稱螢幕時,選擇您的機器。顯示語言螢幕時,選擇所需語言。

#### 註釋

- 如果沒有自動顯示 Brother 螢幕,請轉到電腦(我的電腦)。
   (對於 Windows<sup>®</sup> 8:按一下工作列上的 🚞 (檔案總管)圖示,然後轉到電腦。)
   按兩下 CD-ROM 圖示,然後按兩下 start.exe。
   如果顯示使用者帳戶控制螢幕,按一下繼續或是。
   按一下安裝MFL-Pro Suite。如果接受授權合
  - 按一下**安裝MFL-Pro Suite**。如果接受授權合約,請在接下來的兩個視窗中按一下**是**。

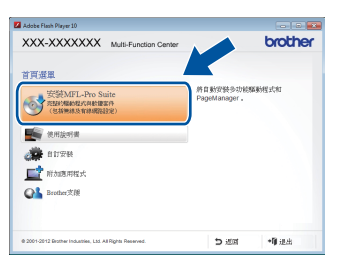

#### 註釋

如果無法自動繼續安裝,退出然後再插入隨機光 碟,或者按兩下根目錄資料夾中的 start.exe 程式 以重新開始安裝。從步驟 b 繼續安裝 MFL-Pro Suite。

C 選擇本地連接 (USB), 再按下一步。

#### 註釋

若要安裝 PS 驅動程式 (BR-Script3 印表機驅動程 式),請選擇**自訂安裝**,然後按照螢幕上的說明進 行。

按照螢幕上的說明進行,直到顯示插入USB線 螢幕。

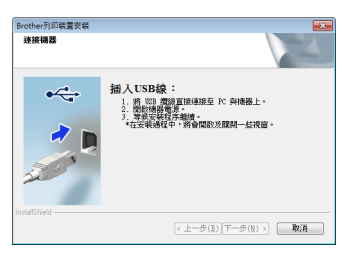

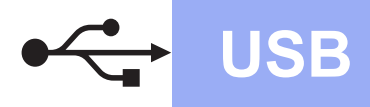

將 USB 傳輸線一端插入機器上標註有 統的 USB 連接埠,另一端插入您的電腦。

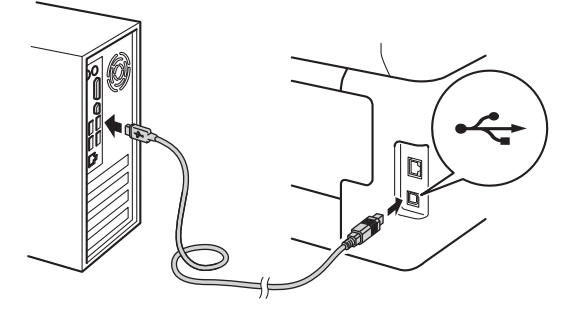

f <sub>找</sub>

按 🔮 開啟機器。

將自動繼續安裝。安裝螢幕會逐一出現。提示 時,請按照螢幕上的說明進行。

#### 重要事項

中途切勿取消或關閉任何螢幕。完成安裝可能需 時幾分鐘。

#### 註釋

顯示Windows安全性螢幕時,請勾選核取方塊並按一下安裝正確完成安裝。

- 9 顯示線上註冊螢幕時,選取所需項目,並按照 螢幕上的說明進行。完成註冊後,按下一步。
- A 顯示設定完成螢幕時,選取所需項目,再按下 一步。

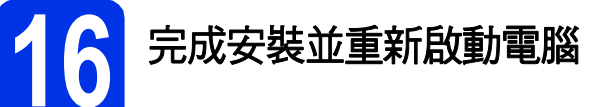

按一下完成重新啟動您的電腦。重新啟動電腦 後,您必須以管理員 (Administrator) 身分登 入。

#### 註釋

- 如果在軟體安裝過程中顯示錯誤訊息,執行下 列其中一項操作:
  - 對於 Windows<sup>®</sup> XP、Windows Vista<sup>®</sup> 和 Windows<sup>®</sup> 7 使用者:執行位於 (勁 (開始) >

**所有程式 > Brother > MFC-XXXX** (其中 MFC-XXXX 是您的型號名稱)中的**安裝診斷**。

- 對於 Windows<sup>®</sup> 8 使用者: 要執行**安裝診斷**,

按兩下桌面上的 🙀 (Brother Utilities) 圖 示,然後按一下下拉式選單並選擇您的型號 名稱(如果尚未選擇)。按一下左側導覽列中 的工具。

 視乎您的安全性設定,使用本機器或其軟體時, 可能會顯示 Windows<sup>®</sup> 安全性或防毒軟體視窗。 請允許此視窗繼續。

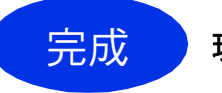

現在已完成安裝。

#### 註釋

- 對於 Windows<sup>®</sup> 8 使用者:如果隨機光碟上的 Brother 說明書為 PDF 格式,請使用 Adobe<sup>®</sup> Reader<sup>®</sup> 打開。如果您的電腦上安裝了 Adobe<sup>®</sup> Reader<sup>®</sup> 卻無法打開上述檔案,請變更 PDF 的 檔案關聯(請參閱第 38 頁上的*如何使用 Adobe<sup>®</sup>* Reader<sup>®</sup> 打開 PDF 檔案 (Windows<sup>®</sup> 8))。
- ・XML Paper Specification (XML 紙張規格) 印 表機驅動程式

對於 Windows Vista<sup>®</sup>、Windows<sup>®</sup> 7 和 Windows<sup>®</sup> 8,從使用 XML Paper Specification (XML 紙張規格)的應用程式進行打印時,XML Paper Specification (XML 紙張規格)印表機驅 動程式是最適用的驅動程式。請登入 Brother Solutions Center 網站

<u>http://solutions.brother.com/</u> 下載最新的驅動程 式。 USB

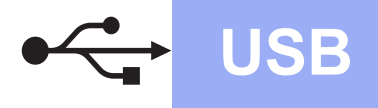

#### Macintosh USB 介面使用者 (Mac OS X v10.6.8、10.7.x、10.8.x)

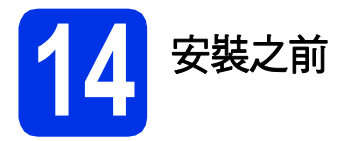

#### 重要事項

對於 Mac OS X v10.6.7 或更低版本的使用者:請 更新至 Mac OS X v10.6.8、10.7.x、10.8.x。(如 需瞭解所用 Mac OS X 的最新驅動程式和資訊, 請造訪 <u>http://solutions.brother.com/</u>。)

- 確定您的機器電源已打開,且 Macintosh 已開 啟。您必須以管理員 (Administrator) 身分登 入。
- ▶ 將 USB 傳輸線一端插入機器上標註有 🗲 符 號的 USB 連接埠,另一端插入 Macintosh。

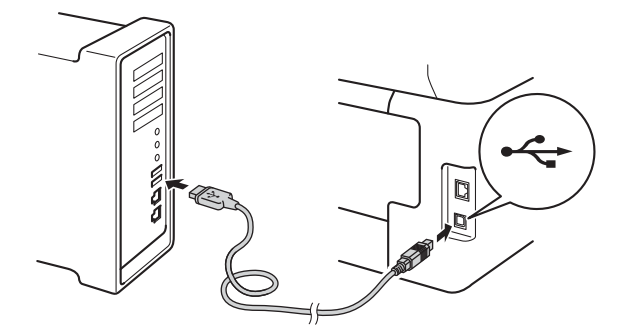

C 確定您的機器已開啟。

5 安裝 MFL-Pro Suite

- 將隨機光碟放入光碟機中,然後按兩下桌面上的 BROTHER 圖示。
- 按兩下 Start Here OSX 圖示。提示時,請選擇 您的型號。

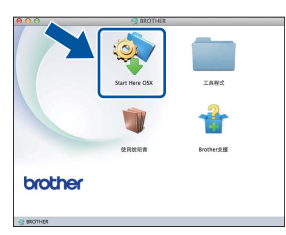

- C 選擇本地連接 (USB),再按下一步。
- 安裝螢幕會逐一出現。提示時,請按照螢幕上的說明進行。

#### 重要事項

中途切勿取消或關閉任何螢幕。完成安裝可能需 時幾分鐘。

從清單中選擇您的機器,再按下一步。

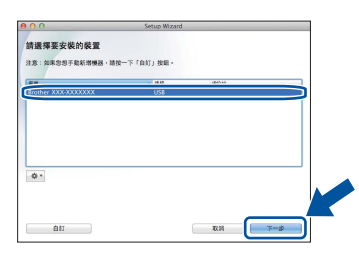

- f 顯示新增印表機螢幕時,按一下新增印表機。
- ④ 從清單中選擇您的機器,按一下加入,再按下 一步。

#### 註釋

若要新增 PS 驅動程式 (BR-Script3 印表機驅動程式),請從**列印時使用**彈出式選單中選擇。

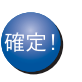

MFL-Pro Suite 安裝完成。 請轉到第15頁中的步**驟16**。

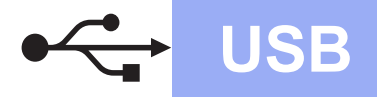

# Macintosh

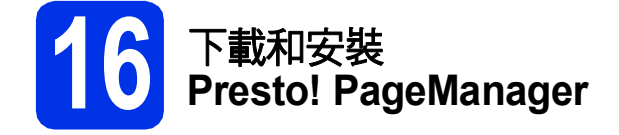

安裝 Presto! PageManager 後,光學字元辨識功能將 新增到 Brother ControlCenter2 中。透過 Presto! PageManager,您可以輕鬆地掃描、共用和 管理您的照片和文件。

在 Brother 支援螢幕上,按一下
 Presto! PageManager,並按照螢幕上的說明
 進行。

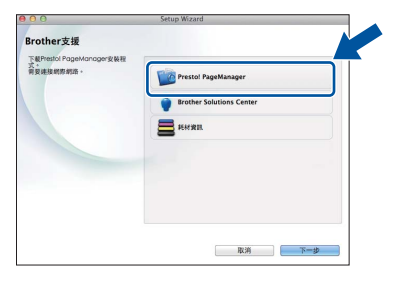

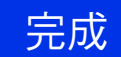

現在已完成安裝。

#### Windows<sup>®</sup> 有線網路介面使用者 (Windows<sup>®</sup> XP/XP Professional x64 Edition/Windows Vista<sup>®</sup>/ Windows<sup>®</sup> 7/Windows<sup>®</sup> 8)

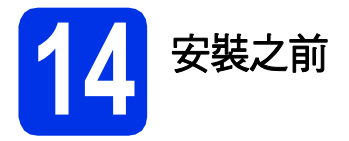

#### 重要事項

- •請關閉所有正在執行的程式。
- •程式執行視窗會因作業系統而有所不同。

#### 註釋

- 隨機光碟中包含 Presto! PageManager。此軟體 支援 Windows<sup>®</sup> XP (SP3 或更高版本)、XP Professional x64 Edition (SP2 或更高版本)、 Windows Vista<sup>®</sup> (SP2 或更高版本)、 Windows<sup>®</sup> 7 和 Windows<sup>®</sup> 8。安裝 MFL-Pro Suite 前,請將 Windows<sup>®</sup> Service Pack 更新至 最新版本。
- 安裝期間,請停用所有個人防火牆軟體 (Windows<sup>®</sup>防火牆除外)、反間諜或防病毒應用 程式。
- 確定您的電腦已開啟,並以管理員 (Administrator)身分登入。
- 取下機器上標註有 品 符號的乙太網路連接埠的保護蓋。

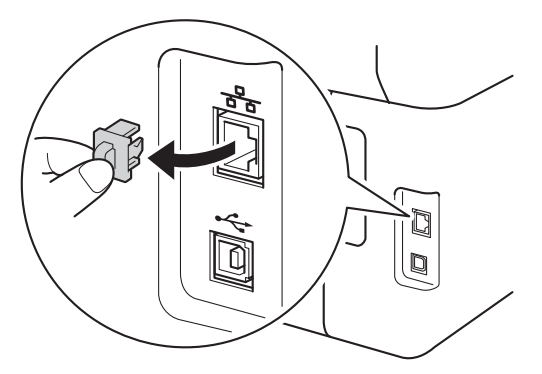

K網路傳輸線一端插入機器上的乙太網路連接 埠,另一端插入集線器的空閒連接埠。

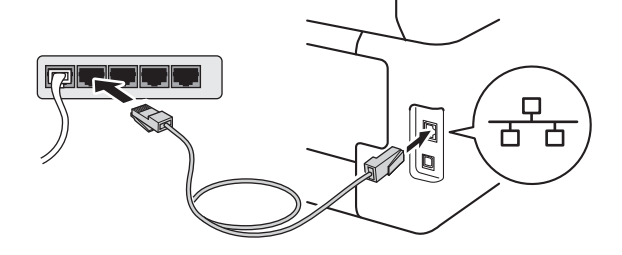

確定您的機器已開啟。

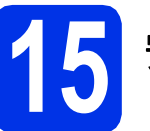

## 安裝 MFL-Pro Suite

將隨機光碟放入光碟機中。顯示型號名稱螢幕時,選擇您的機器。顯示語言螢幕時,選擇所需語言。

#### 註釋

# ・ 如果沒有自動顯示 Brother 螢幕,請轉到電腦(我的電腦)。 (對於 Windows<sup>®</sup> 8:按一下工作列上的 ○ (檔案總管) 圖示,然後轉到電腦。) 按兩下 CD-ROM 圖示,然後按兩下 start.exe。 • 如用题一体用本語后如如物意,如,工業等式

- •如果顯示**使用者帳戶控制**螢幕,按一下**繼續**或 是。
- 按一下安裝MFL-Pro Suite。如果接受授權合約,請在接下來的兩個視窗中按一下是。

| 🖬 Adobe Flash Player 10                                   |                                |
|-----------------------------------------------------------|--------------------------------|
| XXX-XXXXXXX Multi-Function Center                         | brother                        |
| 首頁選單                                                      |                                |
| 安装MFL-Pro Suite<br>和缺项的现式中的数字中<br>(包括物质及有限的数字)            | 將自動安裝多功能驅動程式和<br>PageManager 。 |
| <b>建</b> 使用放明者                                            |                                |
| area a                                                    |                                |
| <b>」</b> 前加速用程式                                           |                                |
| GA Brother 218                                            |                                |
|                                                           |                                |
| @ 2001-2012 Brother Industries, Ltd. All Rights Reserved. | ⊅ 返回 →前退出                      |

#### 註釋

如果無法自動繼續安裝,退出然後再插入隨機光 碟,或者按兩下根目錄資料夾中的 start.exe 程式 以重新開始安裝。從步驟 b 繼續安裝 MFL-Pro Suite。

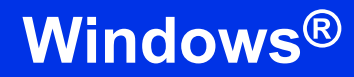

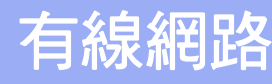

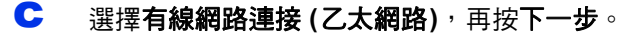

#### 註釋

若要安裝 PS 驅動程式 (BR-Script3 印表機驅動程 式),請選擇自訂安裝,然後按照螢幕上的說明進 行。

 顯示**偵測到防火牆/防毒軟體**螢幕時,選擇更改 防火牆埠設定以啟用網路連接和繼續安裝。 (建議),再按下一步。

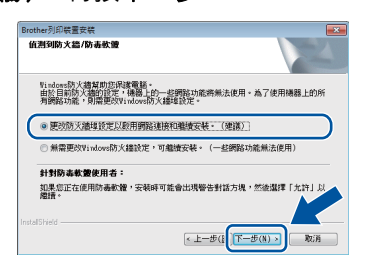

如果您正在使用的不是 Windows<sup>®</sup> 防火牆,請 參閱軟體的使用說明書以獲取有關如何新增以 下網路連接埠的資訊:

- 對於網路掃描,新增 UDP 連接埠 54925。
- 對於網路 PC-Fax 接收,新增 UDP 連接埠 54926。
- 如果您的網路連接仍然有問題,請新增 UDP 連接埠 161 和 137。
- 將自動繼續安裝。安裝螢幕會逐一出現。提示時,請按照螢幕上的說明進行。

#### 重要事項

中途切勿取消或關閉任何螢幕。完成安裝可能需 時幾分鐘。

#### 註釋

- 提示時,請從清單中選擇您的機器,再按下一步。
- 如果在網路中未找到您的機器,請按照螢幕上 的說明確認您的設定。
- 如果有多台相同型號的機器連接到您的網路, 將顯示 IP 位址和節點名稱,以幫助您識別機器。
- 您可透過列印網路配置報告找到機器的 IP 位址 和節點名稱(請參閱第37頁上的*列印網路配置 報告*)。
- 顯示 Windows 安全性螢幕時,請勾選核取方塊 並按一下安裝正確完成安裝。
- 「 顯示線上註冊螢幕時,選取所需項目,並按照 螢幕上的說明進行。完成註冊後,按下一步。
- 9 顯示設定完成螢幕時,選取所需項目,再按下 一步。

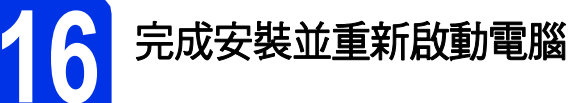

按一下完成重新啟動您的電腦。重新啟動電腦 後,您必須以管理員 (Administrator) 身分登 入。

#### 註釋

- 如果在軟體安裝過程中顯示錯誤訊息,執行下 列其中一項操作:
  - 對於 Windows<sup>®</sup> XP、Windows Vista<sup>®</sup> 和

Windows<sup>®</sup> 7 使用者:執行位於 (開始) > 所有程式 > Brother > MFC-XXXX LAN (其 中 MFC-XXXX 是您的型號名稱)中的**安裝診** 斷。

- 對於 Windows<sup>®</sup> 8 使用者:要執行**安裝診斷**, 按兩下桌面上的 <sup>[]]</sup> (Brother Utilities) 圖 示,然後按一下下拉式選單並選擇您的型號 名稱 (如果尚未選擇)。按一下左側導覽列中 的工具。
- 視乎您的安全性設定,使用本機器或其軟體時, 可能會顯示 Windows<sup>®</sup> 安全性或防毒軟體視窗。
   請允許此視窗繼續。

有線網路

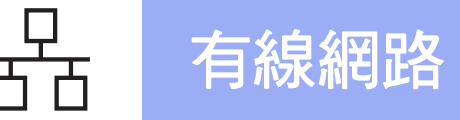

#### 17 在其他電腦上安裝 MFL-Pro Suite (如有需要)

**Windows**<sup>®</sup>

如果網路上有多台電腦需要使用本機器,請在各台電 腦上安裝 MFL-Pro Suite。請轉到第16頁中的步驟 14。

完成

現在已完成安裝。

#### 註釋

- 對於 Windows<sup>®</sup> 8 使用者:如果隨機光碟上的 Brother 說明書為 PDF 格式,請使用 Adobe<sup>®</sup> Reader<sup>®</sup> 打開。如果您的電腦上安裝了 Adobe<sup>®</sup> Reader<sup>®</sup> 卻無法打開上述檔案,請變更 PDF 的 檔案關聯 (請參閱第38頁上的*如何使用 Adobe<sup>®</sup>* Reader<sup>®</sup> 打開 PDF 檔案 (Windows<sup>®</sup> 8))。
- XML Paper Specification (XML 紙張規格) 印 表機驅動程式
   對於 Windows Vista<sup>®</sup>、Windows<sup>®</sup> 7 和
   Windows<sup>®</sup> 8,從使用 XML Paper Specification (XML 紙張規格) 的應用程式進行打印時,XML
   Paper Specification (XML 紙張規格) 印表機驅 動程式是最適用的驅動程式。請登入 Brother
   Solutions Center 網站
   <a href="http://solutions.brother.com/">http://solutions.brother.com/</a> 下載最新的驅動程式。

### Macintosh 有線網路介面使用者 (Mac OS X v10.6.8、10.7.x、10.8.x)

有線網路

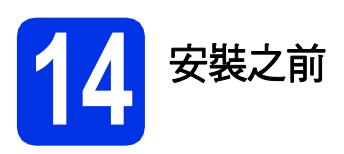

#### 重要事項

對於 Mac OS X v10.6.7 或更低版本的使用者:請 更新至 Mac OS X v10.6.8、10.7.x、10.8.x。(如 需瞭解所用 Mac OS X 的最新驅動程式和資訊, 請造訪 <u>http://solutions.brother.com/</u>。)

- 確定您的機器電源已打開,且 Macintosh 已開 啟。您必須以管理員 (Administrator) 身分登 入。
- 取下機器上標註有 品 符號的乙太網路連接埠的保護蓋。

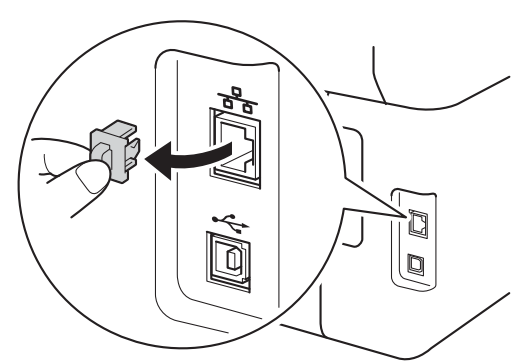

► 將網路傳輸線一端插入機器上的乙太網路連接 埠,另一端插入集線器的空閒連接埠。

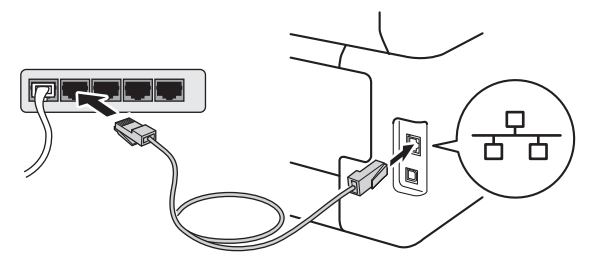

確定您的機器已開啟。

# 15 安裝 MFL-Pro Suite

- 將隨機光碟放入光碟機中,然後按兩下桌面上的 BROTHER 圖示。
- 按兩下 Start Here OSX 圖示。提示時,請選擇 您的型號。

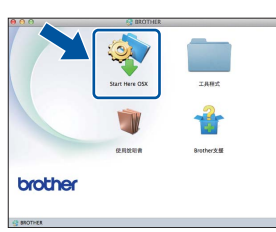

- C 選擇有線網路連接(乙太網路), 再按下一步。
- 安裝螢幕會逐一出現。提示時,請按照螢幕上的說明進行。

#### 重要事項

中途切勿取消或關閉任何螢幕。完成安裝可能需 時幾分鐘。

從清單中選擇您的機器,再按下一步。

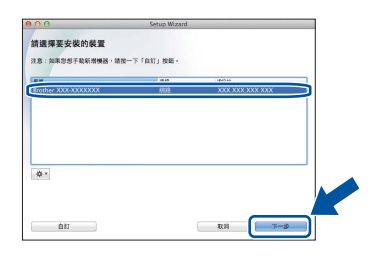

#### 註釋

如果未能在網路中找到您的機器,請確認您的網路設定(請參閱第19頁上的*安裝之前*)。

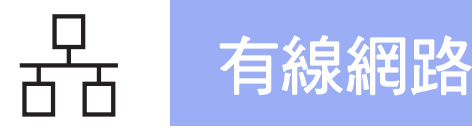

#### 註釋

- 如果有多台相同型號的機器連接到您的網路, 將顯示 IP 位址,以幫助您識別機器。
- 您可透過列印網路配置報告找到機器的 IP 位址 (請參閱第37頁上的*列印網路配置報告*)。
- •如果顯示**設定網路「掃描到」名稱**螢幕,請按 照以下說明進行:

| 00                                         | Setup Wizard                        |
|--------------------------------------------|-------------------------------------|
| 2定網路「掃描到」                                  | 名稱                                  |
| ● 28 注号加的电量・23 取り<br>・(28 29)・             | 11期降「將掘到」功能。當在樂趣上還來「將推到」還來時,將會出來您的電 |
| ***                                        |                                     |
| 单位争引的"···································· | TIRN I INWEST RAIL . MARCE DA .     |
|                                            |                                     |
|                                            | □ 稍後再設定                             |
|                                            |                                     |
|                                            |                                     |
|                                            |                                     |
|                                            |                                     |

- 1) 為您的 Macintosh 輸入一個名稱 (最多 15 個 單位元組字元)。
- 2) 按下一步。轉到步驟f。

按 Scan (掃描)按鍵並選擇掃描選項後,機器的 觸控式螢幕上將顯示您輸入的名稱 (更多資訊, 請參閱*軟體使用說明書*)。

④ 從清單中選擇您的機器,按一下加入,再按下 一步。

(OS X v10.8.x)

從使用彈出式選單中選擇 MFC-XXXX CUPS 驅動程式 (其中 XXXX 是您的型號名稱)。

#### 註釋

若要新增 PS 驅動程式 (BR-Script3 印表機驅動程式),請從**列印時使用**彈出式選單中選擇。

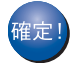

MFL-Pro Suite 安裝完成。 請轉到第20頁中的步**驟16**。

#### | 6 | 下載和安裝 | Presto! PageManager

安裝 Presto! PageManager 後,光學字元辨識功能將 新增到 Brother ControlCenter2 中。透過 Presto! PageManager,您可以輕鬆地掃描、共用和 管理您的照片和文件。

| 在 Brother <b>支援</b> 螢幕上 <sup>,</sup> 按一下 |
|------------------------------------------|
| Presto! PageManager,並按照螢幕上的說明            |
| 進行。                                      |

a

| 00                                            | Setup Wizard             |
|-----------------------------------------------|--------------------------|
| Brother支援                                     |                          |
| Patricial Polawandyargawar<br>式。<br>用夏連接網際網路。 | Prestol PageManager      |
|                                               | Brother Solutions Center |
|                                               | <b>3666 3020</b>         |
|                                               |                          |
|                                               |                          |
|                                               |                          |
|                                               |                          |
|                                               | 取消 下一步                   |

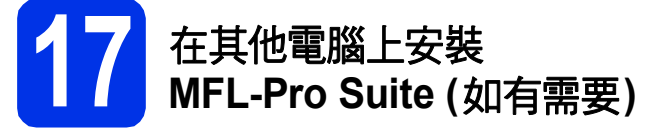

如果網路上有多台電腦需要使用本機器,請在各台電 腦上安裝 MFL-Pro Suite。請轉到第19頁中的步驟 14。

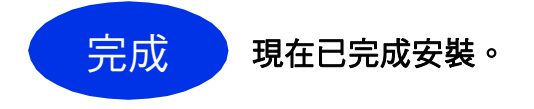

#### 對於無線網路介面使用者

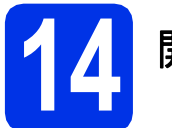

開始之前

首先,您必須配置機器的無線網路設定,以便與您的無線存取點/路由器進行通訊。機器設置完成與無線存取點/ 路由器的通訊後,網路上的電腦和行動裝置即可存取本機器。若要從電腦使用機器,必須安裝驅動程式和軟體。 下列步驟會引導您完成組態和安裝程序:

#### 重要事項

- 如果要將機器連接到網路,我們建議在安裝之前,先聯絡系統管理員。在繼續此安裝過程之前,您必須知道 無線網路設定。
- 如果您之前已經配置機器的無線設定,則必須先重置網路設定,才能再次配置無線設定。
  - 1. 在機器上按 ,再按All Settings (所有設定)。
  - 2. 向上或向下滑動手指,或點選 ▲ 或 ♥,以顯示Network (網路),然後按Network (網路)。
  - 3. 向上或向下滑動手指,或點選▲或▼,以顯示Network Reset(網路重設),然後按Network Reset (網路重設)。
  - 4. 按Yes(是)∘
  - 5. 按Yes (是)兩秒鐘。

#### 註釋

· 若要讓一般日常文件列印達到最佳結果,請將 Brother 機器盡可能放置在距離無線存取點/路由器較近,且之間障礙物最少的位置。兩個裝置間的大型物件和牆壁以及其他電子裝置的干擾,都可能影響文件的資料傳送速度。
 由於這些因素,對於所有類型的文件和應用程式而言,無線可能不是最佳的連接方式。如果您要列印大型檔

出於這些因案,對於所有類型的又件和應用程式而言,無線可能不定最佳的連接方式。如果您要列印入型檔 案 (例如內含混合的文字和大型圖形的多頁文件),您可能要考慮選擇有線乙太網路進行較快速的資料傳送, 或者使用 USB 可以達到最快速的傳送速度。

- 雖然 Brother MFC-9330CDW 可以使用有線和無線網路,但是一次只能使用其中一種連接方法。
- •如果您在支援 IEEE 802.1x 的無線網路中使用機器,請參閱網路使用說明書:使用 IEEE 802.1x 驗證。

#### 基礎架構模式

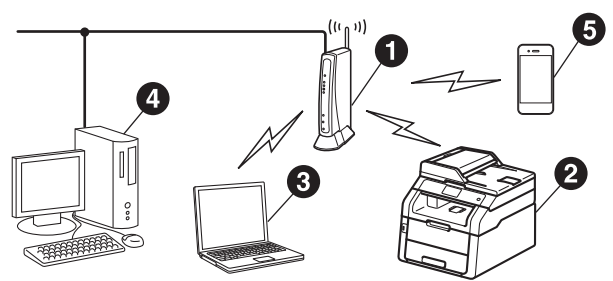

- 無線存取點/路由器
- 2 無線網路機器(本機器)
- 3 連接至無線存取點/路由器的無線電腦
- ④ 連接至無線存取點/路由器的有線電腦
- ⑤ 連接至無線存取點/路由器的行動裝置

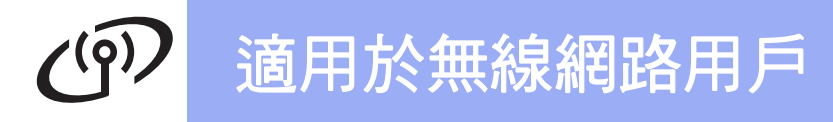

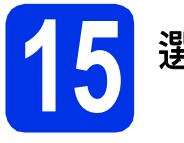

### 選擇無線設定方法

下列指示提供三種方法,可在無線網路中設定 Brother 機器。選擇您環境適用的方法。

使用方法 b 和 c 時,按觸控式螢幕上的 🔤 按鍵可啟動無線設定。

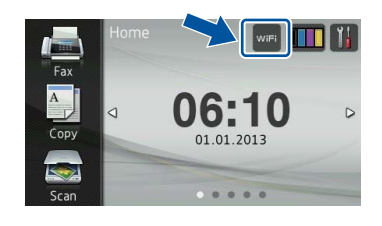

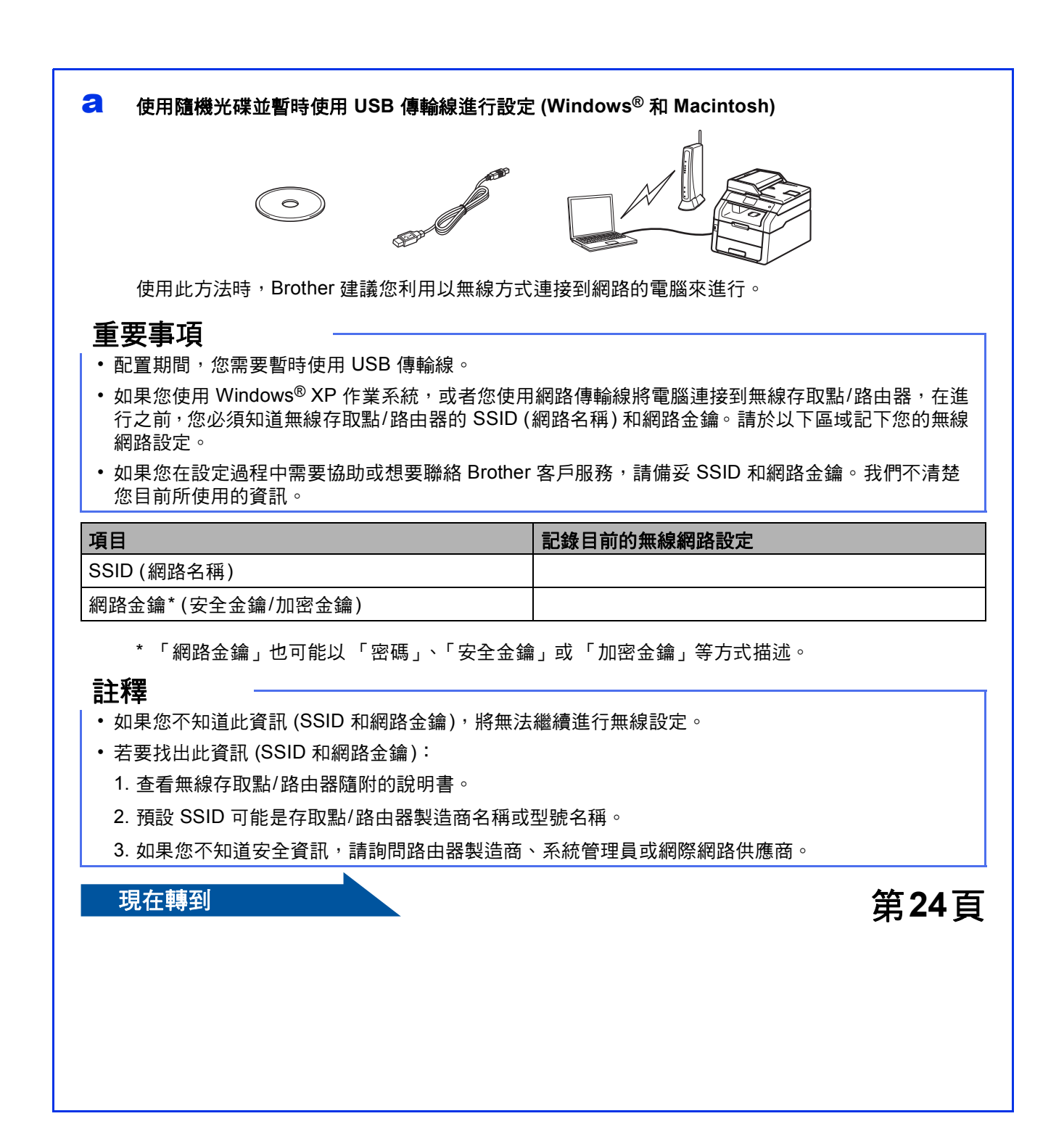

#### ▶ 使用設置精靈從控制面板手動設定 (Windows<sup>®</sup>、Macintosh 和行動裝置)

如果您的無線存取點/路由器不支援 WPS (Wi-Fi Protected Setup™) 或 AOSS™,請於以下區域記下 您的無線存取點/路由器的無線網路設定。

#### 重要事項

如果您在設定過程中需要協助或想要聯絡 Brother 客戶服務,請備妥 SSID (網路名稱) 和網路金鑰。我們不清楚您目前所使用的資訊。

| 項目               | 記錄目前的無線網路設定 |
|------------------|-------------|
| SSID (網路名稱)      |             |
| 網路金鑰*(安全金鑰/加密金鑰) |             |

\* 「網路金鑰」也可能以「密碼」、「安全金鑰」或「加密金鑰」等方式描述。

#### 註釋

С

- •如果您不知道此資訊 (SSID 和網路金鑰),將無法繼續進行無線設定。
- 若要找出此資訊 (SSID 和網路金鑰):
  - 1. 查看無線存取點/路由器隨附的說明書。
  - 2. 預設 SSID 可能是存取點/路由器製造商名稱或型號名稱。
  - 3. 如果您不知道安全資訊,請詢問路由器製造商、系統管理員或網際網路供應商。

#### 現在轉到

現在轉到

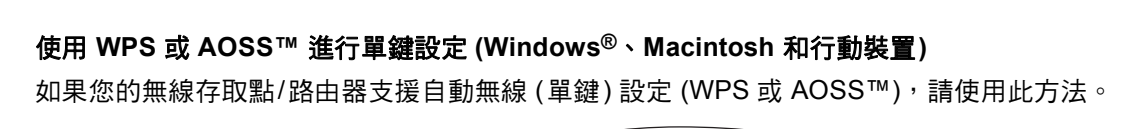

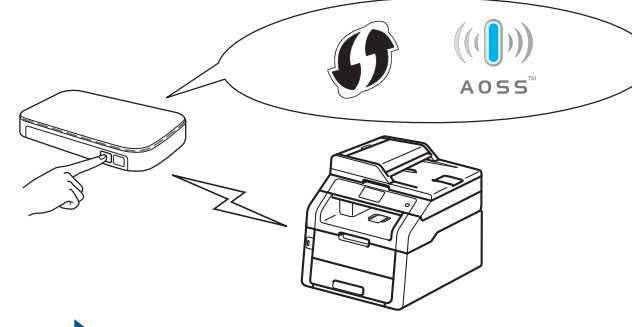

第29頁

第27頁

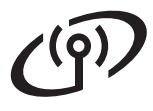

# 使用隨機光碟並暫時使用 USB 傳輸線進行設定 (Windows<sup>®</sup> 和 Macintosh)

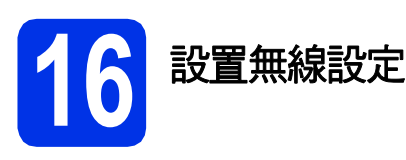

#### 重要事項

- 配置期間,您需要暫時使用 USB 傳輸線。
- 如果您使用 Windows<sup>®</sup> XP 作業系統,或者您使用網路傳輸線將電腦連接到無線存取點/路由器,在進行之前,您必須知道您在第 22 頁步驟 15-a 記下的無線存取點/路由器的 SSID 和網路金鑰。

#### 註釋

- 如果您在支援 IEEE 802.1x 的無線網路中使用 機器,請參閱網路使用說明書:使用 IEEE 802.1x 驗證。
- •本步驟所顯示的螢幕取自 Windows<sup>®</sup>。您的電腦 螢幕將因作業系統而有所不同。
- 高將隨機光碟放入光碟機中。

#### 註釋

(Windows®)

- 顯示型號名稱螢幕時,選擇您的機器。顯示語 言螢幕時,選擇所需語言。
- ・ 如果沒有自動顯示 Brother 螢幕,請轉到電腦 (我的電腦)。

(對於 Windows<sup>®</sup> 8:按一下工作列上的 🧱 (檔 案總管) 圖示,然後轉到電腦。)

按兩下 CD-ROM 圖示,然後按兩下 start.exe。

•如果顯示使用者帳戶控制螢幕,按一下繼續或 是。

#### (Windows<sup>®</sup>)

按一下**安裝MFL-Pro Suite**。如果接受授權合約,請在接下來的兩個視窗中按一下**是**。

| XXX-XXXXXX Multi-Function Center        |                          | brothe |
|-----------------------------------------|--------------------------|--------|
| 首頁選集<br>安装MFL-Pro Suite<br>完設/開始/開始     | 將自動安裝多功線<br>PageManager, | 縣動程式和  |
| <ul> <li>使用缺时需</li> <li>前打安装</li> </ul> |                          |        |
| RFかに見 用料理 よい     Brother文王朝             |                          |        |
|                                         |                          |        |

#### 註釋

如果無法自動繼續安裝,退出然後再插入隨機光 碟,或者按兩下根目錄資料夾中的 start.exe 程式 以重新開始安裝。從步驟 b 繼續安裝 MFL-Pro Suite。

(Macintosh)

按兩下桌面上的 BROTHER 圖示,然後按兩下 螢幕上的 Start Here OSX 圖示。提示時,請選 擇您的型號。

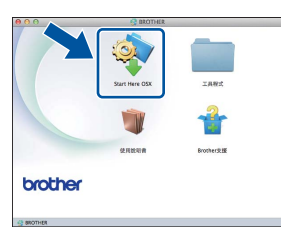

C 選擇無線網路連接,再按下一步。
 ■ 對於 Windows<sup>®</sup>,請轉到步驟 d。
 ■ 對於 Macintosh,請轉到步驟 e。

#### 註釋

(Windows<sup>®</sup>)

若要安裝 PS 驅動程式 (BR-Script3 印表機驅動程 式),請選擇自訂安裝,然後按照螢幕上的說明進 行。

# 適用於無線網路用戶

 顯示偵測到防火牆/防毒軟體螢幕時,選擇更改 防火牆埠設定以啟用網路連接和繼續安裝。 (建議),並按下一步。

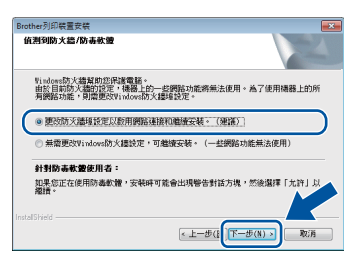

如果您正在使用的不是 Windows<sup>®</sup> 防火牆,請 參閱軟體隨附的使用說明書以獲取有關如何新 增以下網路連接埠的資訊:

- 對於網路掃描,新增 UDP 連接埠 54925。
- 對於網路 PC-Fax 接收,新增 UDP 連接埠 54926。
- 如果網路連接仍有問題,新增 UDP 連接埠 161 和 137。
- 選擇是,我有 USB 纜線可用來進行安裝。,再 按下一步。

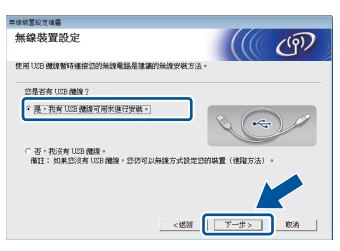

#### 註釋

f

如果顯示**重要提示**螢幕,閱讀重要提示。確認 SSID 和網路金鑰後,勾選核取方塊,再按下一 步。

暫時將 USB 傳輸線直接連接到電腦和機器。

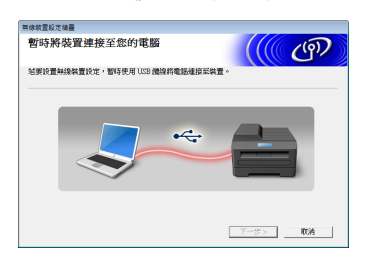

- 9 執行下列其中一項操作:
   期一中期
  - 顯示安裝確認螢幕時,請勾選核取方塊並按下一步,然後轉到步驟h。
  - 如果沒有顯示安裝確認螢幕,請轉到步驟i。

▲ 如果要連接列出的 SSID,請勾選是。按下一步,然後轉到步驟 k。

| 集線装置設定場置                             |        |
|--------------------------------------|--------|
| 正在偵測電腦的現有無線網路設定                      | ((( @) |
| 已候间到電腦的無線網站設定成無線存取點。                 |        |
| 使用到导流把给名称(导流存取数给由器名称):               |        |
| SSID: HELLO                          |        |
| 是否使用這些設定連接到無機網路?                     |        |
| <ul> <li>● 是</li> <li>● ス</li> </ul> |        |
| 0.0                                  | T-B RA |

▶ 精靈將會搜尋機器可以使用的無線網路。選擇 您在第 22 頁步驟 15-a 記下的 SSID,再按下 一步。

| 無機 | (装置股定装置      |                        |                    |                  |     |
|----|--------------|------------------------|--------------------|------------------|-----|
| B  | 「以使用的無線      | 網路                     |                    |                  | ஞ   |
| Â  | 揮事先已檢查的SSID  |                        |                    |                  |     |
|    |              |                        |                    | 新的 SSID 在哪裡?     |     |
|    | 名稿 (SSD)     | 解道                     | 無線模式               | 1656             |     |
|    |              |                        |                    |                  |     |
|    | IA 648 HELTO | 6                      | 302.116/g (11Mbg   | a/54Mbps) 💼 📖 🔤  |     |
|    | -<br>更新      | 194日 存取的/              | 基地白                | ⊡¥¥⊡ Ad-lool∰    | 15  |
|    | MIN .        | 假如此清單中找不到<br>按一下「連聯」按鈕 | 【SSD(無線存取<br>「來訳置。 | REFID) · HO VIEW | 仍可以 |
|    | 說明           |                        | 1919 J             | т-9              | 取消  |

#### 註釋

Ī

- 如果清單為空白,請確定無線存取點/路由器已 開機且正多址發送 SSID。檢查機器和無線存取 點/路由器是否位於無線通訊的範圍內。按一下 更新。
- 如果您的無線存取點/路由器設為不多址發送 SSID,請按一下進階按鍵手動新增 SSID。按照 螢幕上的說明輸入名稱(SSID),再按下一 步。
- 輸入您在第 22 頁步驟 **15-a** 記下的**網路密鑰**, 再按**下一步**。

| 朱棣联盟設定場面           |            |
|--------------------|------------|
| 網路金鑰設置             | ((( @)     |
| 请输入先前续查的规路安全全值。    |            |
|                    | 我的網路金鑰互哪種? |
| 網站主讀               | 12345678   |
| 會自動值測維總網驗驗證與加密類型。只 | 带输入網路金緯。   |
|                    |            |
| 1644               | se t-s the |

#### 註釋

如果您的網路沒有配置「驗證和加密」,則會顯示注意:螢幕。若要繼續進行配置,請按一下執行。

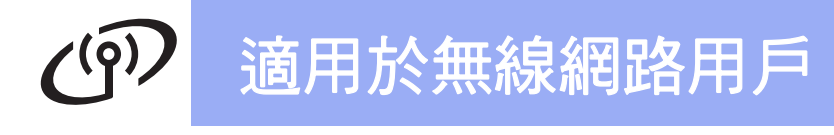

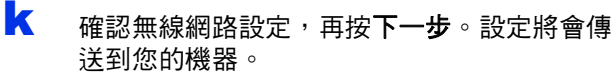

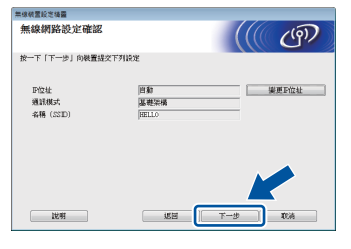

#### 註釋

- •如果按一下**取消**,則設定會維持不變。
- 若要手動輸入機器的 IP 位址設定,請按一下變 更IP位址並輸入必要的網路 IP 位址設定。
- •如果顯示無線設定失敗螢幕,請按一下**重新嘗** 試。
  - 中斷電腦與機器的 USB 連接,再按**下一步**。

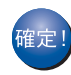

現在已完成無線設定。 機器觸控式螢幕右上側的四格指示燈會顯示 無線存取點/路由器的無線訊號強度。

#### 若要安裝 MFL-Pro Suite <sup>,</sup>請繼續步驟 18。

對於 Windows<sup>®</sup> 使用者:

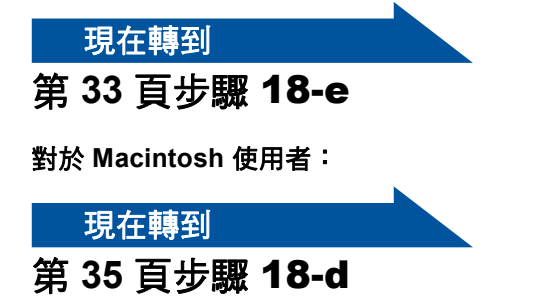

# 使用設置精靈從控制面板手動設定 (Windows<sup>®</sup>、Macintosh 和行動裝置)

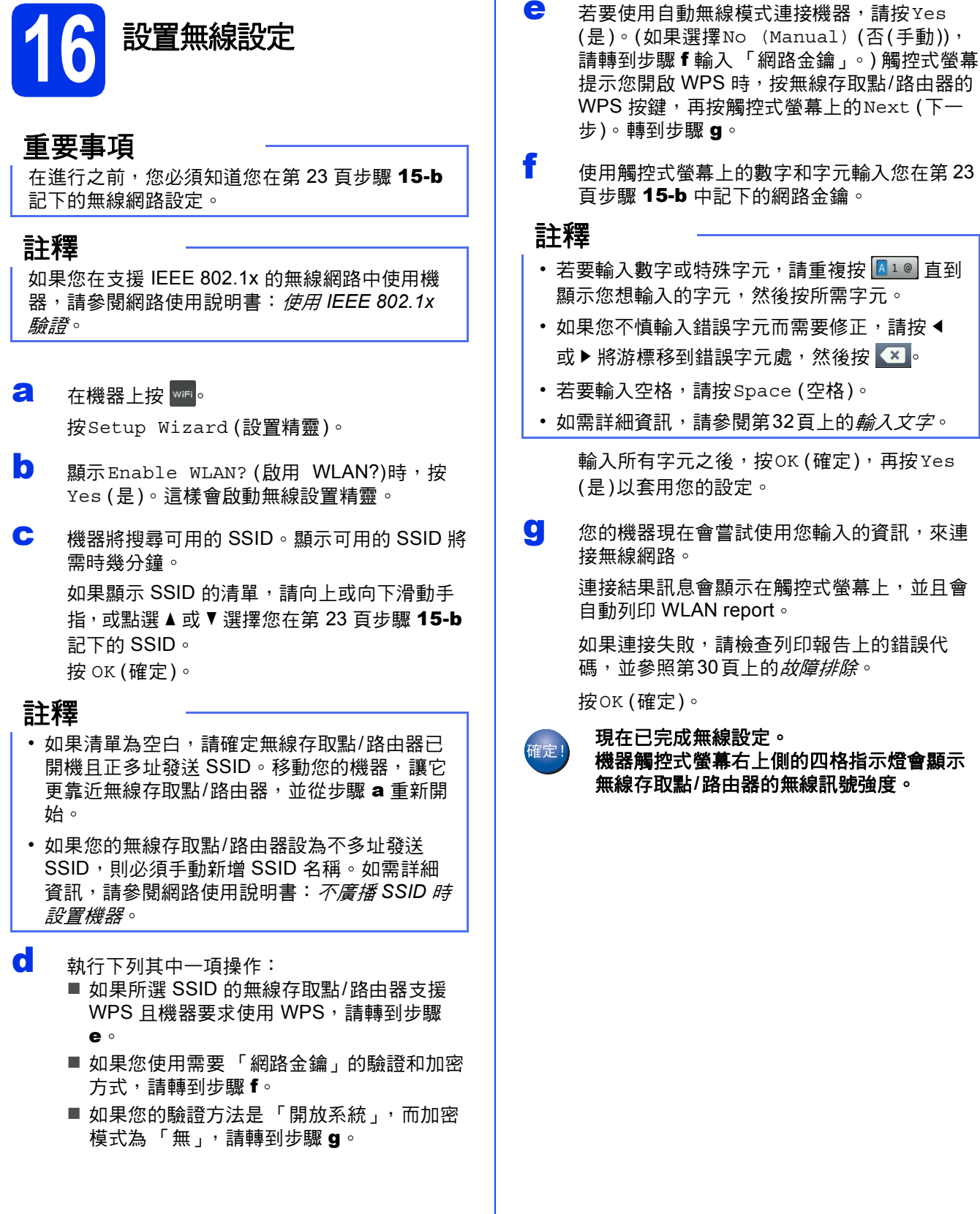

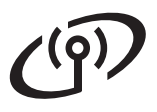

#### 若要安裝 MFL-Pro Suite,請繼續步驟 17。

對於 Windows<sup>®</sup> 使用者:

現在轉到

第33頁

對於 Macintosh 使用者:

現在轉到

第35頁

#### 註釋

對於行動裝置使用者,請詳閱進階網路使用說明 書,獲取透過行動裝置使用機器的詳細資訊。若 要下載所用應用程式的使用說明書,請造訪 Brother Solutions Center 網站 <u>http://solutions.brother.com/</u>,按一下您型號頁面 上的Manuals (說明書)。

#### 使用 WPS (Wi-Fi Protected Setup) 或 AOSS™ 進行單鍵設定 (Windows<sup>®</sup>、Macintosh 和行動裝置)

a 確認您的無線存取點/路由器支援 WPS 或 AOSS™,其符號如下所示。

配置無線設定

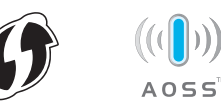

- ▶ 將 Brother 機器放在 WPS 或 AOSS™ 存取點/ 路由器的範圍內。範圍可能會因您的環境而有 所不同 (請參閱無線存取點/路由器隨附的說明 書)。

按WPS/AOSS。

- 顯示Enable WLAN? (啟用 WLAN?)時,按
   Yes (是)。這樣會啟動無線設置精靈。
- 觸控式螢幕提示您開啟 WPS 或 AOSS™ 時, 按無線存取點/路由器的 WPS 或 AOSS™ 按鍵 (如需詳細資訊,請參閱無線存取點/路由器隨 附的說明書),然後按機器上的OK (確定)。

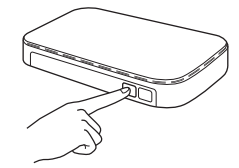

此功能會自動偵測您的無線存取點/路由器使用 哪一種模式 (WPS 或 AOSS™) 來配置機器。

#### 註釋

如果您的無線存取點/路由器支援 WPS,且您要 使用 PIN (個人識別碼)方式來配置機器,請參閱 網路使用說明書:使用 WPS (Wi-Fi Protected Setup) 的加密模式進行設置。 連接結果訊息會顯示在觸控式螢幕上,並且會 自動列印 WLAN report。

如果連接失敗,請檢查列印報告上的錯誤代碼,並參照第30頁上的*故障排除。* 

按OK(確定)∘

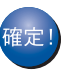

現在已完成無線設定。 機器觸控式螢幕右上側的四格指示燈會顯示 無線存取點/路由器的無線訊號強度。

若要安裝 MFL-Pro Suite,請繼續步驟 17。

對於 Windows<sup>®</sup> 使用者:

現在轉到

第33頁

對於 Macintosh 使用者:

現在轉到

第35頁

#### 註釋

對於行動裝置使用者,請詳閱進階網路使用說明 書,獲取透過行動裝置使用機器的詳細資訊。若 要下載所用應用程式的使用說明書,請造訪 Brother Solutions Center 網站 <u>http://solutions.brother.com/</u>,按一下您型號頁面 上的Manuals (說明書)。

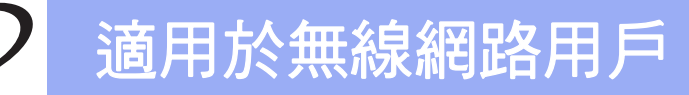

故障排除

#### 重要事項

如果您在設定過程中需要協助或想要聯絡 Brother 客戶服務,請備妥 SSID (網路名稱) 和網路金鑰。我們不清 楚您目前所使用的資訊。

#### 若要找到無線設定 (SSID (網路名稱) 和網路金鑰)\*

- 1. 查看無線存取點/路由器隨附的說明書。
- 2. 預設 SSID 可能是存取點/路由器製造商名稱或型號名稱。
- 3. 如果您不知道安全資訊,請詢問路由器製造商、系統管理員或網際網路供應商。
- \* 「網路金鑰」也可能以「 密碼」、「 安全金鑰」或「 加密金鑰」等方式描述。
- \* 如果無線存取點/路由器設為不多址發送 SSID,將無法自動偵測到 SSID。您必須手動輸入 SSID 名稱 (請參閱 網路使用說明書:不廣播 SSID 時設置機器)。

#### WLAN report

如果列印的 WLAN report 顯示連接失敗,請檢查列印報告上的錯誤代碼,並參照下列指示。

| 錯誤代碼  | 建議的解決方案                                                                                                    |
|-------|----------------------------------------------------------------------------------------------------|
|       | 無線設定沒有啟動,請將無線設定轉為 ON。                                                                                                    |
| TS-01 | <ul> <li>如果 LAN 傳輸線連接到機器,請中斷連接,並將機器的無線設定轉為 ON。</li> <li>1. 在機器上按 1.</li> </ul>                                                                                                    |
|       | 2. 按Network (網路)。                                                                                                    |
|       | 3. 按WLAN (無線區域網路),再按Setup Wizard (設置精靈)。                                                                                                    |
|       | 4. 顯示Enable WLAN? (啟用 WLAN?)時,按Yes (是)。這樣曾啟動無線設置精靈。                                                                                                    |
| TS-02 | <ul> <li>無法俱測到無線存取點/路田器。</li> <li>檢查下列4點: <ol> <li>確定無線存取點/路由器已開啟。</li> <li>將機器移至無障礙物的區域,或更靠近無線存取點/路由器的位置。</li> <li>配置無線設定時,暫時將機器放置在距離無線存取點/路由器約1公尺內的位置。</li> <li>如果您的無線存取點/路由器使用 MAC 位址進行過濾,請確認過濾器中允許 Brother 機器的 MAC 位址(請參閱第37頁上的<i>列印網路配置報告</i>)。</li> </ol> </li> <li>如果手動輸入 SSID 和安全資訊 (SSID/驗證方法/加密方式/網路金鑰),這些資訊可能不正確。 <ul> <li>確認 SSID 和安全資訊 (請參閱第30頁上的<i>若要找到無線設定 (SSID (網路名稱) 和網路金鑰)</i>), 並視需要重新輸入正確資訊。</li> </ul> </li> </ul> |
| TS-03 | 您輸入的無線網路和安全設定可能不正確。<br>確認無線網路設定是否正確(請參閱第30頁上的 <i>若要找到無線設定(SSID(網路名稱)和網路<br/>金鑰)*</i> )。                                                                                                    |
|       | ^ 一                                                                                                    |

# **し** 適用於無線網路用戶

| 錯誤代碼  |                                                                                                    | 建議的解決方案                                                                                     |  |  |  |
|-------|----------------------------------------------------------------------------------------------------|---------------------------------------------------------------------------------------------|--|--|--|
|       | 您的機器不支援所選無線存取點                                                                                                    | /路由器使用的「驗證/加密」方法。                                                                           |  |  |  |
|       | 對於基礎結構模式,請變更無線存取點/路由器的驗證和加密方式。您的機器支援下列驗證<br>方法:WPA™、WPA2™、開放及共用密鑰。WPA 支援 TKIP 或 AES 加密方式。WPA2 支<br>援 AES 加密方式。「開放」和「共用密鑰」與 WEP 加密相關。<br>如果您的問題沒有解決,可能是您輸入的 SSID 或網路設定不正確。確認無線網路設定是否<br>正確(請參閱第30頁上的 <i>若要找到無線設定 (SSID (網路名稱) 和網路金鑰)*</i> )。 |                                                                                             |  |  |  |
|       | <br> <br> 驗證和加密方式的綜合表格                                                                                                    |                                                                                             |  |  |  |
| TS-04 | <b>脑</b> 證方法                                                                                                    | 加率方式                                                                                        |  |  |  |
|       | <u> </u>                                                                                                    | ТКІР                                                                                        |  |  |  |
|       | WPA-Personal                                                                                                    | AES                                                                                         |  |  |  |
|       | WPA2-Personal                                                                                                    | AES                                                                                         |  |  |  |
|       | 開放                                                                                                    | WEP                                                                                         |  |  |  |
|       |                                                                                                    | 無 (不加密)                                                                                     |  |  |  |
|       | 共用密鑰                                                                                                    | WEP                                                                                         |  |  |  |
|       | 對於特定 (ad-hoc) 模式,請變更<br>你的機器只支援 「開放」驗證支                                                                                                    | 電腦無線設定的驗證和加密方式。<br>注和借用的 WEP 加密 。                                                           |  |  |  |
|       | ② N (K 都 穴 又 復 一 用 加 」 敏 起 力                                                                                                    |                                                                                             |  |  |  |
| TS-05 | 確認 SSID 和安全資訊 (網路金鏽<br>( <i>網路名稱) 和網路金鑰)*</i> )。<br>如果您的路由器使用 WEP 加密<br>支援使用第一個 WEP 密鑰。                                                                                                    | a) 是否正確 (請參閱第30頁上的 <i>若要找到無線設定 (SSID</i><br>,請輸入做為第一個 WEP 密鑰的密鑰 <sup>。</sup> 您的 Brother 機器只 |  |  |  |
|       | 無線安全資訊 (驗證方法/加密方                                                                                                    |                                                                                             |  |  |  |
| TS-06 | 確認錯誤 TS-04 的「驗證和加密方式的綜合表格」中所示的無線安全資訊。<br>如果您的路由器使用 WEP 加密 <sup>,</sup> 請輸入做為第一個 WEP 密鑰的密鑰。您的 Brother 機器只<br>支援使用第一個 WEP 密鑰。                                                                                                    |                                                                                             |  |  |  |
|       | 確認網路金鑰 (請參閱第30頁上的 <i>若要找到無線設定 (SSID (網路名稱) 和網路金鑰)*</i> )。                                                                                                    |                                                                                             |  |  |  |
|       | 機器無法偵測啟用 WPS 或 AOS                                                                                                    | S™ 的無線存取點/路由器。                                                                              |  |  |  |
|       | 若要使用 WPS 或 AOSS™ 配置無線設定,則必須操作機器和無線存取點/路由器二者。<br>確認無線存取點/路由器支援 WPS 或 AOSS™ 並重新開始。                                                                                                    |                                                                                             |  |  |  |
| TS-07 |                                                                                                    |                                                                                             |  |  |  |
|       | 如果您不知道如何操作使用 WPS 或 AOSS™ 的無線存取點/路由器,請參閱無線存取點/路<br>由器隨附的說明書,詢問無線存取點/路由器的製造商或詢問網路管理員。                                                                                                    |                                                                                             |  |  |  |
|       | 值測到兩個以上啟用 WPS 或 AC                                                                                                    | SS™的無線存取點/路由器。                                                                              |  |  |  |
| TS-08 | <br>- 確認範圍內只有一個無線存取<br>- 幾分鐘之後,再重新開始,以                                                                                                    | 點/路由器啟用 WPS 或 AOSS™ 並再試一次。<br>避免其他無線存取點/路由器的干擾。                                             |  |  |  |

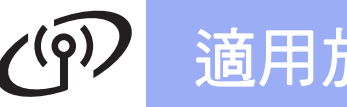

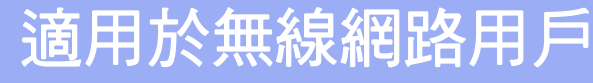

![](_page_31_Picture_2.jpeg)

當您設定某些功能選項時,可能需要向本機器輸入文字。 重複按 <a>[1] </a> 選擇子母、數字和特殊字元。 按 <a>[1] </a> 在大寫和小寫之間進行切換。

![](_page_31_Picture_4.jpeg)

#### 插入空格

若要輸入空格,請按Space(空格)。

更正

如果您不慎輸入錯誤字元而需要修正,請按 ◀或 ▶ 將游標移到錯誤字元下方,然後按 🔽。輸入正確的字元。

#### 註釋

• 可用字元可能會因國家而有所不同。

• 鍵盤版面可能會因正在設定的功能而有所不同。

# > 無線網路

# U"

# 安裝驅動程式和軟體

(Windows<sup>®</sup> XP/XP Professional x64 Edition/Windows Vista<sup>®</sup>/ Windows<sup>®</sup> 7/Windows<sup>®</sup> 8)

![](_page_32_Picture_5.jpeg)

#### 重要事項

- 請關閉所有正在執行的程式。
- 程式執行視窗會因作業系統而有所不同。

#### 註釋

- 隨機光碟中包含 Presto! PageManager。此軟體 支援 Windows<sup>®</sup> XP (SP3 或更高版本)、XP Professional x64 Edition (SP2 或更高版本)、 Windows Vista<sup>®</sup> (SP2 或更高版本)、 Windows<sup>®</sup> 7 和 Windows<sup>®</sup> 8。安裝 MFL-Pro Suite 前,請將 Windows<sup>®</sup> Service Pack 更新至 最新版本。
- 安裝期間,請停用所有個人防火牆軟體 (Windows<sup>®</sup>防火牆除外)、反間諜或防病毒應用 程式。
- 確定您的電腦已開啟,並以管理員 (Administrator)身分登入。

![](_page_32_Picture_13.jpeg)

將隨機光碟放入光碟機中。顯示型號名稱螢幕時,選擇您的機器。顯示語言螢幕時,選擇所需語言。

#### 註釋

 如果沒有自動顯示 Brother 螢幕,請轉到電腦 (我的電腦)。

(對於 Windows<sup>®</sup> 8:按一下工作列上的 🧮 (檔 案總管)圖示,然後轉到電腦。)

按兩下 CD-ROM 圖示,然後按兩下 start.exe。

•如果顯示**使用者帳戶控制**螢幕,按一下**繼續**或 是。 按一下安裝MFL-Pro Suite。如果接受授權合約,請在接下來的兩個視窗中按一下是。

![](_page_32_Picture_21.jpeg)

#### 註釋

如果無法自動繼續安裝,退出然後再插入隨機光 碟,或者按兩下根目錄資料夾中的 start.exe 程式 以重新開始安裝。從步驟 b 繼續安裝 MFL-Pro Suite。

C 選擇無線網路連接,再按下一步。

#### 註釋

若要安裝 PS 驅動程式 (BR-Script3 印表機驅動程 式),請選擇**自訂安裝**,然後按照螢幕上的說明進 行。

顯示偵測到防火牆/防毒軟體螢幕時,選擇更改
 防火牆埠設定以啟用網路連接和繼續安裝。
 (建議),再按下一步。

| ť     | [图列防火益/防夷軟體                                                                            |
|-------|----------------------------------------------------------------------------------------|
|       | Tindows防火總督助您用總電話。<br>由於目前防火總的設定,總器上的一些網路功能將無法使用。為了使用機器上的所<br>有機路功能,則需要改Windows防火總督設定。 |
| (     | <ul> <li>● 建設防天譜場設定以設用網路連接和檔摘安装。(建築)</li> </ul>                                        |
|       | ◎ 無需更改Windows防火趨設定,可繼續安装。(一些網路功能無法使用)                                                  |
|       | 針對防毒軟體使用者:                                                                             |
|       | 如果您正在使用防毒軟體,安裝時可能會出現警告對話方塊,然後選擇「允許」以<br>躍讀。                                            |
| Insta | elShield                                                                               |
|       | < 上一步(8 下一步(N) > 取消                                                                    |

如果您正在使用的不是 Windows<sup>®</sup> 防火牆,請 參閱軟體的使用說明書以獲取有關如何新增以 下網路連接埠的資訊:

- 對於網路掃描,新增 UDP 連接埠 54925。
- 對於網路 PC-Fax 接收,新增 UDP 連接埠 54926。
- 如果您的網路連接仍然有問題,請新增 UDP 連接埠 161 和 137。
- C 從清單中選擇您的機器,再按下一步。

| 節點名稿                        | IP位址                           | 型號名稱          | 位置                     |
|-----------------------------|--------------------------------|---------------|------------------------|
| BFMC00000000000             | 30000000000000                 | X005-00000000 |                        |
|                             |                                |               |                        |
| <                           | m                              |               | ,                      |
| < []<br>「依部點名籍設定<br>「朱錄設定」」 | ""<br>如果您的装置未出现在<br>中,钱钱置乘锦钱定。 | 4 M.          | <b>院新</b><br>读置IPf\_tt |

![](_page_33_Picture_0.jpeg)

## 無線網路

#### 註釋

- •如果無線設定失敗,按一下**無線設定**按鍵並按 照螢幕上的說明完成無線配置。
- 如果您使用 WEP,且觸控式螢幕顯示 Connected (已連接),但是找不到您的機器, 請確定已正確輸入 WEP 密鑰。WEP 密鑰區分 大小寫。
- 將自動繼續安裝。安裝螢幕會逐一出現。提示時,請按照螢幕上的說明進行。

#### 重要事項

中途切勿取消或關閉任何螢幕。完成安裝可能需 時幾分鐘。

#### 註釋

顯示Windows安全性螢幕時,請勾選核取方塊並 按一下安裝正確完成安裝。

- **9** 顯示線上註冊螢幕時,選取所需項目,並按照 螢幕上的說明進行。完成註冊後,按下一步。
- A 顯示設定完成螢幕時,選取所需項目,再按下 一步。

![](_page_33_Picture_13.jpeg)

完成安裝並重新啟動電腦

按一下完成重新啟動您的電腦。重新啟動電腦 後,您必須以管理員 (Administrator) 身分登 入。

#### 註釋

- 如果在軟體安裝過程中顯示錯誤訊息,執行下 列其中一項操作:
  - ・對於 Windows<sup>®</sup> XP、Windows Vista<sup>®</sup> 和
    - Windows<sup>®</sup> 7 使用者:執行位於 (勁) (開始) > 所有程式 > Brother > MFC-XXXX LAN (其 中 MFC-XXXX 是您的型號名稱)中的安裝診 斷。
  - •對於 Windows<sup>®</sup> 8 使用者:要執行**安裝診斷**, 按兩下桌面上的 深 (Brother Utilities) 圖 示,然後按一下下拉式選單並選擇您的型號 名稱 (如果尚未選擇)。按一下左側導覽列中 的工具。
- 視乎您的安全性設定,使用本機器或其軟體時, 可能會顯示 Windows<sup>®</sup> 安全性或防毒軟體視窗。 請允許此視窗繼續。

![](_page_33_Picture_22.jpeg)

#### 在其他電腦上安裝 MFL-Pro Suite (如有需要)

如果網路上有多台電腦需要使用本機器,請在各台電 腦上安裝 MFL-Pro Suite。請轉到第33頁中的步驟 17。

完成

#### 現在已完成安裝。

#### 註釋

- 對於 Windows<sup>®</sup> 8 使用者:如果隨機光碟上的 Brother 說明書為 PDF 格式,請使用 Adobe<sup>®</sup> Reader<sup>®</sup> 打開。如果您的電腦上安裝了 Adobe<sup>®</sup> Reader<sup>®</sup> 卻無法打開上述檔案,請變更 PDF 的 檔案關聯(請參閱第38頁上的*如何使用 Adobe<sup>®</sup>* Reader<sup>®</sup> 打開 PDF 檔案 (Windows<sup>®</sup> 8))。
- ・XML Paper Specification (XML 紙張規格) 印 表機驅動程式

對於 Windows Vista<sup>®</sup>、Windows<sup>®</sup> 7 和 Windows<sup>®</sup> 8,從使用 XML Paper Specification (XML 紙張規格)的應用程式進行打印時,XML Paper Specification (XML 紙張規格)印表機驅 動程式是最適用的驅動程式。請登入 Brother Solutions Center 網站

<u>http://solutions.brother.com/</u>下載最新的驅動程式。

![](_page_34_Figure_2.jpeg)

Windows<sup>®</sup> Macintosh

### **Macintosh**

![](_page_35_Picture_1.jpeg)

# 無線網路

- **1** 顯示新增印表機螢幕時,按一下新增印表機。
- ④ 從清單中選擇您的機器,按一下加入,再按下 一步。

(OS X v10.8.x)

從使用彈出式選單中選擇 MFC-XXXX CUPS 驅動程式(其中 XXXX 是您的型號名稱)。

#### 註釋

若要新增 PS 驅動程式 (BR-Script3 印表機驅動程 式),請從**列印時使用**彈出式選單中選擇。

![](_page_35_Picture_9.jpeg)

MFL-Pro Suite 安裝完成。 請轉到第36頁中的步**驟19**。

![](_page_35_Picture_11.jpeg)

安裝 Presto! PageManager 後,光學字元辨識功能將 新增到 Brother ControlCenter2 中。透過 Presto! PageManager,您可以輕鬆地掃描、共用和 管理您的照片和文件。

在 Brother 支援螢幕上,按一下
 Presto! PageManager,並按照螢幕上的說明
 進行。

| 00                               | Setup Wizard             |  |
|----------------------------------|--------------------------|--|
| Brother支援<br>下報Prestol PageManag | ry kR                    |  |
| RELEASED -                       | Prestol PageManager      |  |
|                                  | Brother Solutions Center |  |
|                                  | JEAC SIR DR.             |  |
|                                  |                          |  |
|                                  |                          |  |
|                                  |                          |  |
|                                  |                          |  |
|                                  |                          |  |
|                                  |                          |  |

![](_page_35_Picture_15.jpeg)

如果網路上有多台電腦需要使用本機器,請在各台電 腦上安裝 MFL-Pro Suite。請轉到第35頁中的步驟 17。

![](_page_35_Picture_17.jpeg)

# 適用於網路用戶

#### 網路管理 (網頁瀏覽器)

Brother 列印伺服器配備有網頁伺服器,您可使用 HTTP (超文字傳輸通訊協定)監視其狀態或變更其某 些配置。

#### 註釋

我們建議 Windows<sup>®</sup> 使用者使用 Windows<sup>®</sup> Internet Explorer<sup>®</sup> 8.0/9.0,建議 Macintosh 使用 者使用 Safari 5.0。無論使用何種瀏覽器,請確定 始終啟用 JavaScript 和 Cookies。若要使用網頁 瀏覽器,您需要知道列印伺服器的 IP 位址。列印 伺服器的 IP 位址列示在網路配置報告上。

- 打開您的瀏覽器。
- 在瀏覽器的位址欄內輸入:「http://machine's IP address/」(「machine's IP address」為 Brother 機器的 IP 位址或列印伺服器的名稱)。
   例如: http://192.168.1.2/

![](_page_36_Picture_7.jpeg)

#### 註釋

如果您已配置備用登入密碼,則必須在提示時輸 入該密碼,才可存取網路管理。

如需詳細資訊,請參閱網路使用說明書:網 路基本管理。

#### 列印網路配置報告

可列印網路配置報告以確認目前的網路設定。

- 🤰 按 🚺。
- **)** 按All Settings(所有設定)。
- C 向上或向下滑動手指,或點選▲或▼,以顯示 Print Reports(列印報告)。 按Print Reports(列印報告)。
- 向上或向下滑動手指,或點選▲或▼,以顯示
   Network Configuration(網路配置)。
   按Network Configuration(網路配置)。
- 按OK(確定)。
  機器將列印目前的網路設定。

#### 將網路設定恢復到出廠設定

將內部列印/掃描伺服器的所有網路設定恢復到出廠 設定。

- а 按 🚻。
- ☑ 按All Settings(所有設定)。
- C 向上或向下滑動手指,或點選▲或▼,以顯示 Network(網路)。 按Network(網路)。
- C 向上或向下滑動手指,或點選▲或▼,以顯示 Network Reset(網路重設)。 按Network Reset(網路重設)。
- **e** 按Yes(是)∘

f

按 ¥es (是)兩秒鐘。 機器會重新啟動。斷開傳輸線,重新啟動機器 後,再重新連接連接線。

# 其他資訊

#### 色彩修正

每種色彩的輸出密度和列印位置可能會因機器環境而 有所不同。溫度和濕度等因素都可能會影響色彩。色 彩校正和色彩校準可幫助您改善各色彩的色彩密度和 列印位置。

#### 色彩校正

校正可幫助您改善色彩密度。

#### 註釋

- 如果您使用直接列印功能或 BR-Script 印表機驅動程式進行列印,需要從控制面板執行校正(請參閱第38頁上的使用控制面板)。
- 如果您正在使用 Windows<sup>®</sup> 印表機驅動程式, 且同時勾選了使用校準資料和自動獲取裝置資料,則驅動程式將自動獲取校正資料(請參閱軟 體使用說明書)。
- 如果您正在使用 Macintosh 印表機驅動程式進行列印,需要使用 Status Monitor執行校正。
   啟動 Status Monitor,從控制選單中選擇色彩校準(請參閱軟體使用說明書)。

#### 使用控制面板

- **己** 按 🎹 (Toner (碳粉))。
- b 按Calibration(校正)。
- C 按Calibrate(校正)。
- d 按Yes(是)。
- € 按 🚺 ∘

#### 色彩校準

自動校準

自動校準可幫助您改善各種色彩的列印位置。

- **己** 按 🎹 (Toner (碳粉))。
- り 按Auto Regist.(自動校準)∘
- C 按Yes(是)∘
- d 按 🎧 ·

#### 如何使用 Adobe<sup>®</sup> Reader<sup>®</sup> 打開 PDF 檔案 (Windows<sup>®</sup> 8)

- お消量游標移到桌面右下角。出現選單列時, 按一下設定,再按一下控制台。
- 按一下程式集,按一下預設程式,再按一下建 立檔案類型或通訊協定與程式之間的關聯。
- C 選擇.pdf,再按一下變更程式...按鈕。
- C 按一下Adobe Reader ◎ .pdf 旁邊的圖示將變 更為「Adobe Reader」圖示。

Adobe<sup>®</sup> Reader<sup>®</sup> 成為讀取 .pdf 檔案的預設應 用程式,直到您變更此檔案關聯。

#### **Brother CreativeCentre**

#### 

發揮無限創意。若您使用 Windows<sup>®</sup> 作業系統,請按兩下桌面上的 Brother CreativeCentre 圖示,即可前 往本公司免費網站,其中提供許多可供個人及專業用 途的創意想法和資源。

對於 Windows<sup>®</sup> 8 使用者:按一下 🙀 (Brother Utilities),然後按一下下拉式選單並選擇您的型號名 稱 (如果尚未選擇)。按一下左側導覽列中的**使用更** 多,然後按一下 Brother Creative Center。

![](_page_37_Picture_32.jpeg)

Mac 電腦使用者可由以下網頁位址存取 Brother CreativeCentre 網站:

http://www.brother.com/creativecenter/

# 耗材

#### 耗材

需要更换碳粉匣或感光鼓等耗材時,機器的觸控式螢幕上會顯示錯誤訊息。如需機器耗材的詳細資訊,請造訪 <u>http://www.brother.com/original/</u> 或聯絡當地的 Brother 經銷商。

#### 註釋

 成光鼓元件和碳粉匣是兩個獨立的零件。

 成粉匣
 感光鼓元件

 標準碳粉匣:TN-261 (C/M/Y/BK)
 DR-261CL

 富容量碳粉匣:TN-265 (C/M/Y)
 DR-261CL

 範令
 範令

 範印帶元件
 廢粉盒

 BU-220CL
 WT-220CL

如需更換耗材的詳細資訊,請參閱基本使用說明書:更換耗材。

#### 商標

Brother 標識是兄弟工業株式會社的註冊商標。 Brother 是兄弟工業株式會社的商標。 Microsoft、Windows、Windows Vista、Windows Server 和 Internet Explorer 是微軟公司在美國和/或其他國家的註冊商標或商標。 Apple、Macintosh、Safari 和 Mac OS 是蘋果公司在美國和其他國家的註冊商標。 Linux 是 Linus Torvalds 在美國和其他國家的註冊商標。 Adobe 和 Reader 是 Adobe Systems Incorporated 在美國和/或其他國家的註冊商標或商標。 Wi-Fi Direct、Wi-Fi Protected Setup (WPS)、WPA 和 WPA2 是 Wi-Fi Alliance 的商標。 AOSS 是 Buffalo 公司的商標。 Android 是 Google 公司的商標。 本說明書中提及的軟體名稱都有一份軟體許可協定,此協定指明了其相應的所有者。

#### Brother 產品、相關說明書和任何其他資料中出現的任何公司的商標名稱、產品名稱都是其相應公司的商標或註冊商標。

#### 編輯及出版聲明

本說明書在兄弟工業株式會社監督下編輯出版,包含有最新產品的說明和規格。 本說明書的內容及產品規格如有更改,恕不另行通知。 Brother 公司保留對包含在本快速安裝指南中的產品規格和內容做出更改的權利,恕不另行通知。同時,由於使用本快速安裝指南包含的內容 所造成的任何損壞 (包括後果),包括但不限於本出版物的排版及其他錯誤,Brother 公司將不承擔任何責任。

#### 版權和許可

©2012 兄弟工業株式會社。保留所有權利。 本產品包含由以下廠商開發的軟體: ©1983-1998 太平洋軟體有限公司。保留所有權利。 ©2008 Devicescape 軟體有限公司。保留所有權利。 本產品包含由 ZUKEN ELMIC 公司開發的「KASAGO TCP/IP」軟體。

![](_page_39_Picture_7.jpeg)

www.brotherearth.com

![](_page_39_Picture_9.jpeg)